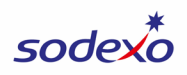

# SAP Fiori Financial Adjustments – Customer Guide

#### **Quick Links to Instructions & Videos**

| Client-Owned Inventory (Stat Inventory Adjustment)    | Watch Video 🕨 |
|-------------------------------------------------------|---------------|
| Expense to Contract Accrual                           | Watch Video 🕨 |
| Government Month End Adjustment                       | Watch Video 🕨 |
| Labor Transfer                                        | Watch Video 🕨 |
| Month End Deferral of Expenses                        | Watch Video 🕨 |
| Month End Late Payable                                | Watch Video 🕨 |
| Non-Reimbursable Items                                | Watch Video 🕨 |
| OSI for Schools                                       | Watch Video 🕨 |
| Payroll Accrual Adjustment                            | Watch Video 🕨 |
| Revenue Adjustment                                    | Watch Video 🕨 |
| Sodexo-Owned Inventory (Expense Inventory Adjustment) | Watch Video 🕨 |
| Stat Adjustment                                       | Watch Video 🕨 |
| Transfer Expense                                      | Watch Video 🕨 |
| Transfer Revenue                                      | Watch Video 🕨 |
| Creating a Template                                   | Watch Video 🕨 |
| Using a Template                                      | Watch Video 🕨 |
| Mass Uploads                                          | Watch Video 🕨 |

SAP Fiori Financial Adjustments is an application that allows you to submit a financial adjustment or transfer request directly within our SAP platform.

After submitting your financial adjustment in SAP Fiori:

1. You'll receive an email confirmation for a **SoFinance** request you can use to track your adjustment request. This SoFinance request is automatically created on your behalf.

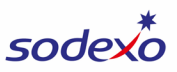

- 2. Your designated Accountant in Finance Shared Services (FSS) will review your adjustment.
  - a. If your Accountant has any questions or needs additional information is needed, they will **contact you via SoFinance** (you'll receive an email from Noram.SOfinance@sodexo.com).
- 3. After reviewing your adjustment, your Accountant will do one of the following:
  - a. Approve your adjustment and mark your SoFinance request as Fulfilled.
    - i. Your designated Accountant will make any necessary changes to your adjustment prior to approving/fulfilling and inform you of any changes in SoFinance. Your adjustment will post as a journal entry.
  - b. **Reject** your adjustment (only if the adjustment is not needed, an explanation will be provided to you) and **mark your SoFinance request as Cancelled.**

When your adjustment is approved and posted, you can view the activity immediately in the CCOR (Cost Center Operating Report). Note: Statistical/OSI adjustments will not be reflected in the CCOR, they will be reflected in the next day's reports.

1. Within the SAP Fiori app, click **Cost Center Operating Report** in the General section.

| ood - O2C Food - C     | 02C Report General       |                                 |                |                     |                                     |  |
|------------------------|--------------------------|---------------------------------|----------------|---------------------|-------------------------------------|--|
| Billing Statistics     | Invoice<br>Consolidation | Catering Invoice                | Credit Memo    | Journal Entry       | Bank Remittance<br>Incoming Payment |  |
| ో 0<br>Due             | <u>s</u>                 | ో O<br>Due                      | 0              | 0 🗹                 | <u>151</u>                          |  |
| Food - O2C Report      |                          |                                 |                |                     |                                     |  |
| Operating<br>Statement |                          |                                 |                |                     |                                     |  |
| <b>\$</b>              |                          |                                 |                |                     |                                     |  |
| General                |                          |                                 |                |                     |                                     |  |
| My Inbox<br>All Items  | User Access Review       | Cost Center<br>Operating Report | Manage Invoice | GRC Role Validation |                                     |  |
| ⊡ 0                    | ి                        | <u>فع</u>                       | 🖹 0            | ප                   |                                     |  |

Adjustments submitted in the SAP Fiori application will NOT be reflected in the WOR (Weekly Operating Report), it will only be reflected in the CCOR. If you'd like to see the

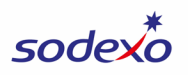

activity reflected in WOR, you can <u>submit a one-time weekly account entry (WAE</u>) in UFS to reflect the activity on the WOR.

Note: A small number of adjustment requests do not need to be approved by the FSS team and will post immediately after you've submitted them.

### **Starting an Adjustment**

1. In your browser, open the <u>SAP Fiori</u> site and click to open the **Financial Adjustments** module.

| 2 | Home 🔻             |                          |                  |             |                                                 |
|---|--------------------|--------------------------|------------------|-------------|-------------------------------------------------|
| l | Food - O2C         |                          |                  |             | 1                                               |
|   | Billing Statistics | Invoice<br>Consolidation | Catering Invoice | Credit Memo | Financial<br>Adjustments<br>Adjustments and Tra |
| l | ~s~ 0              | <u>\$</u>                | ~s~ 0            | 0           | 2 9                                             |
|   | Due                |                          | Due              |             |                                                 |

- a. Tip: Bookmark the SAP Fiori URL.
- b. You can also access SAP Fiori in the Other Applications section of MySodexo.
- 2. When you first enter the Financial Adjustments module, you'll see a list of the recent adjustments you've submitted and their status.
  - a. You can use the **filters** to define which adjustments are displayed in the list.
  - b. You can download an Excel report of the adjustments in the list by clicking **Download**.
    - i. Click **Header Data** to download header-level detail for each adjustment in the list.
    - ii. Click **Line Item Data** to download line-level details for all lines within the adjustments in the list.

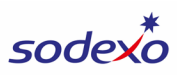

| < SAP          | Finan      | cial Ad | justment | ts 🔻     |                    |          |        |            |         | Q           | L    |
|----------------|------------|---------|----------|----------|--------------------|----------|--------|------------|---------|-------------|------|
|                |            |         |          |          | Financial Adju     | ustments |        |            |         |             |      |
|                |            |         |          |          |                    |          |        |            |         |             |      |
| Standard *     | $\sim$     |         |          |          |                    |          | Hide   | Filter Bar | Restore | Filters (2) | Go   |
| Adj Type:      |            |         |          | Perio    | od - Month:        |          |        |            |         |             |      |
| Adj Type       |            |         | $\sim$   | Pe       | riod - Month       |          | $\sim$ |            |         |             |      |
| Status:        |            |         |          | Cost     | Center:            |          |        |            |         |             |      |
| Status         |            |         | $\sim$   | / En     | ter First 4 Digits |          |        |            |         |             |      |
| Profit Center: |            |         |          | *Pos     | ting Date:         |          |        |            |         |             |      |
| Enter First 4  | Digits     |         |          | 11/      | 01/2024 - 02/20/2  | 2025     |        |            |         |             |      |
| *Entered On:   |            |         |          |          |                    |          |        |            |         |             |      |
| 11/01/2024 -   | 02/20/2025 | 5       | Ê        | 1        |                    |          |        |            |         |             |      |
|                |            |         |          |          |                    |          |        |            |         |             |      |
| ij Items (3)   | Approv     | /ed (2) | , Pend   | ing (1), | Rejected (0        | ))       |        |            | b       | 🕞 Dowr      | nloa |
| Docume         | Period     | Fis     | Post     | Ente     | Adj Type           | Cost C   | Docu   | Status     | Approv  | Header      | Dat  |
| 3000010        | 03         | 2025    | 11/1     | 11/1     | CA-EXP. TO         | 625580   | SC     | APP        | ALONC   | Line Iter   | n D  |
| 3000003        | 03         | 2025    | 11/1     | 11/1     | CA-EXP. TO         | 941810   | SC     | APP        | ALONC   | 941810      | U    |
|                | 03         | 2025    | 11/1     | 11/1     | ST-ME OP           | 941810   | A0     | PEN        |         | 941810      |      |

- c. To view the details of an adjustment in the list, click the **blank box** to the left of the line.
- d. Click **Display Item Detail**.

| Adj Type:                                                   |                                            |                                                                     | Peri                                                                          | od - Month:                                                                                        |                                                                                                    | Stat                                                            | tus:                                                    |                            |
|-------------------------------------------------------------|--------------------------------------------|---------------------------------------------------------------------|-------------------------------------------------------------------------------|----------------------------------------------------------------------------------------------------|----------------------------------------------------------------------------------------------------|-----------------------------------------------------------------|---------------------------------------------------------|----------------------------|
|                                                             |                                            |                                                                     | ~                                                                             |                                                                                                    |                                                                                                    | ~                                                               |                                                         |                            |
| Cost Center:                                                |                                            |                                                                     | Prof                                                                          | it Center:                                                                                         |                                                                                                    | *Po                                                             | sting Date                                              | e:                         |
| Enter First 4 Digits                                        | S                                          |                                                                     | En                                                                            | ter First 4 Digi                                                                                   | its                                                                                                  | 09                                                              | 9/01/2024                                               | - 10/17/2                  |
| *Entered On:                                                |                                            |                                                                     |                                                                               |                                                                                                    |                                                                                                    |                                                                 |                                                         |                            |
| 09/01/2024 - 10/1                                           | 7/2024                                     |                                                                     | <b>…</b>                                                                      |                                                                                                    |                                                                                                    |                                                                 |                                                         |                            |
|                                                             |                                            |                                                                     |                                                                               |                                                                                                    |                                                                                                    |                                                                 |                                                         |                            |
|                                                             |                                            |                                                                     |                                                                               |                                                                                                    |                                                                                                    |                                                                 |                                                         |                            |
| j Items (9)   Ap                                            | oproved                                    | d (0), Pe                                                           | nding (5)                                                                     | , Rejected                                                                                         | I (0)                                                                                                |                                                                 |                                                         |                            |
| j Items (9)   Ap<br>Document Nu                             | proved<br>Period                           | d (0), Pe<br>Fiscal                                                 | nding (5)<br>Posting                                                          | , Rejected                                                                                         | I (O)<br>Adj Type                                                                                    | Cost Cen                                                        | iter Do                                                 | ocument                    |
| j Items (9)   Ap<br>Document Nu<br>3000002603               | Period<br>01                               | d (0), Pe<br>Fiscal<br>2025                                         | Posting<br>09/30/2                                                            | , Rejected                                                                                         | Adj Type                                                                                             | Cost Cen<br>6852500                                             | iter Do                                                 | ocument<br>SX              |
| j Items (9)   Ap<br>Document Nu<br>3000002603               | Period<br>01<br>01                         | d (0), Pe<br>Fiscal<br>2025<br>2025                                 | Posting<br>09/30/2                                                            | Rejected                                                                                           | Adj Type<br>IS-ME SDX-OWNE<br>ST-ME OP STAT A                                                        | Cost Cen<br>6852500<br>5670100                                  | iter Do<br>D3 -                                         | ocument<br>SX<br>A0        |
| j Items (9)   Ap<br>Document Nu<br>3000002603               | Period<br>01<br>01<br>01                   | d (0), Pe<br>Fiscal<br>2025<br>2025<br>2025                         | nding (5)<br>Posting<br>09/30/2<br>09/30/2                                    | <ul> <li>Rejected</li> <li>Entered</li> <li>10/07/2</li> <li>10/03/2</li> <li>10/03/2</li> </ul>   | Adj Type<br>IS-ME SDX-OWNE<br>ST-ME OP STAT A<br>IC-ME CLNT-OWN                                      | Cost Cen<br>6852500<br>5670100<br>6255800                       | tter Do<br>03                                           | SX<br>A0<br>A4             |
| j Items (9)   Ap<br>Document Nu<br>3000002603               | Period<br>01<br>01<br>01<br>01<br>01       | d (0), Pe<br>Fiscal<br>2025<br>2025<br>2025<br>2025                 | Posting<br>09/30/2<br>09/30/2<br>09/30/2<br>09/26/2                           | Rejected           Entered           10/07/2           10/03/2           09/26/2                   | Adj Type<br>IS-ME SDX-OWNE<br>ST-ME OP STAT A<br>IC-ME CLNT-OWN<br>ST-ME OP STAT A                   | Cost Cen<br>6852500<br>5670100<br>6255800<br>5670100            | tter Do<br>03 01<br>01 01<br>01 01                      | A0<br>A0<br>A0<br>A4<br>A0 |
| j Items (9)   Ap<br>Document Nu<br>3000002603<br>3000000502 | Period<br>01<br>01<br>01<br>01<br>01<br>01 | d (0), Pe<br>Fiscal<br>2025<br>2025<br>2025<br>2025<br>2025<br>2025 | Posting (5)<br>Posting<br>09/30/2<br>09/30/2<br>09/30/2<br>09/26/2<br>09/05/2 | Rejected           Entered           10/07/2           10/03/2           00/26/2           09/05/2 | Adj Type<br>IS-ME SDX-OWNE<br>ST-ME OP STAT A<br>IC-ME CLNT-OWN<br>ST-ME OP STAT A<br>CA-EXP. TO CON | Cost Cen<br>6852500<br>5670100<br>6255800<br>5670100<br>6255800 | tter Do<br>03 0<br>01 0<br>01 0<br>01 0<br>01 0<br>01 0 | A0<br>A0<br>A4<br>A0<br>SC |

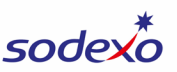

| Document     | Status       | Approve/Rej          | Profit Center | Compa        | 1  |
|--------------|--------------|----------------------|---------------|--------------|----|
| SX           | PENDING      |                      | 68525003      | USA1         |    |
| AO           | PENDING      |                      | 56701001      | USA1         | J  |
| A4           | PENDING      |                      | 62558001      | USA1         |    |
| AO           | PENDING      |                      | 56701001      | USA1         |    |
| SC           | PENDING      |                      | 62558001      | USA1         |    |
| SC           |              |                      | 62558001      | LISA1        |    |
| ail 门 Attack | n Help Docum | nent <u>↑</u> Mass A | Adj Uple 3 🗹  | Create New A | dj |

3. To submit a new adjustment, click **Create New Adj** in the bottom right of the screen.

#### **Submitting an Adjustment**

The steps and selections for your adjustment will vary based on the type of adjustment you're submitting. Instructions for each type of adjustment can be found below.

When creating an adjustment, use the **hint button** to view helpful and important guidance for submitting each type of adjustment.

| F  | i ⑦ Help<br>Hint Message                                                                                                    |
|----|----------------------------------------------------------------------------------------------------|
| Ва | 1.Entry will be reviewed and approved by your Accountant.<br>2.Use this JE type to reclass expenses to the following contractually<br>supported accruals.<br>Accrued Client Funds 4011.2110<br>Accrued Client Function 4011.2120<br>Accrued Small Equip Replacement 4081.0100<br>Accrued Repair and Maintenance 4081.0200<br>Accrued Waste Disposal 4081.3550<br>Accrued Promotions 4081.7010 |
| l. | Uncheck if you don't want to see this message again for JE Type: CA                                                                                                    |

To load a template you've saved, click **Select Template** in the bottom of the screen and select the template. <u>Go to instructions for using templates</u>.

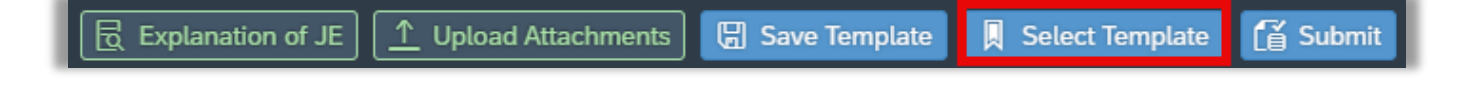

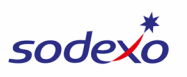

### Client-Owned Inventory (Stat Inventory Adjustment) | WATCH VIDEO

The purpose of this adjustment is to post an adjustment for Client-Owned inventory. This type of adjustment will be reviewed and approved by FSS & Banking before it is posted. **This adjustment type should only be posted during close**.

- 1. In the Adj Type field, select IC-ME CLNT-OWNED INVENT.
- 2. In the **Posting Date** field, select the prior month end date.
- 3. Select the Cost Center you wish to adjust the inventory for (enter the first 4 digits).

| 1 *Adj Type:   | IC V ME CLNT-O   | 2 *Posting Date: | 09/30/2024        | 3 | *Cost Center: | 94181001-JONES COUN |
|----------------|------------------|------------------|-------------------|---|---------------|---------------------|
| Document Type: | A4               | Period/Month/Fis | 01/September/2025 | C | Company Code: | USA1                |
| Reference:     | Max 16 Character | Close Day:       |                   |   |               |                     |

- 4. Optional: Enter information in the **Reference** field for future reference or to provide you and your designated Accountant quick insight into the adjustment. For this type of adjustment, an example reference might be "Inv Adjustment" or "Correct Inv."
- 5. Click + to add a line.

| *0       | Cost Center:          | 941810  | 01-JONES CO              | OUNTY JUNIOR | COLLEGE |  |  |
|----------|-----------------------|---------|--------------------------|--------------|---------|--|--|
|          |                       |         |                          |              |         |  |  |
| Com      | pany Code:            | USA1    |                          |              |         |  |  |
|          |                       |         |                          |              |         |  |  |
|          |                       |         |                          |              |         |  |  |
|          |                       | Tc      | otal Balance:            | 0.00         |         |  |  |
| <u> </u> |                       |         |                          |              |         |  |  |
| D)       | Suggested F<br>Ending | Prelim. | Sugges<br>% T&B<br>(Info | Offset G/L   | Delete  |  |  |

- 6. Select the **G/L Account**.
- 7. In the **Amount Variance Should Be** field, enter the amount the variance should be, which is equal to your Beginning Inventory less your Ending Inventory (the variance value may be positive or negative). Do not enter ending inventory values.
- 8. Note the **Suggested Prelim. Ending Variance Amount (Info Only)** field displays the variance amount, as a reference when completing your adjustment.
- 9. Click Create.

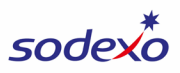

| *G/L Account:                   |                            |                |
|---------------------------------|----------------------------|----------------|
| 99993045                        |                            | Ľ              |
| G/L Description:                |                            |                |
| GROCERIES                       |                            |                |
| Offset G/L:                     |                            |                |
| Offset G/L Description:         |                            |                |
| Vendor:                         |                            |                |
| Vendor Name:                    |                            |                |
| Amount:                         |                            |                |
| -922.00                         |                            |                |
| Functional Area:                |                            |                |
| *Amount Should Be:              |                            |                |
| 2000.00                         |                            |                |
| Balance (Period 01):            |                            |                |
| 2922.00                         |                            |                |
| Suggested (Client Own<br>Only): | ed) Prelim. Ending Varianc | e Amount (Info |
| 2922.00                         |                            |                |

- 10. If you have multiple inventory adjustments to request, continue adding a line for each inventory adjustment (steps 5-8). Otherwise, continue to the next step.
- 11. Note: You cannot enter an Explanation of Adjustment for this type of adjustment. In order to provide supporting information for your adjustment, click Upload Attachments at the bottom of the screen and upload a document that contains the details for your adjustment (the who, what, where, why, when).
- 12. Click **Submit** at the bottom of the screen.

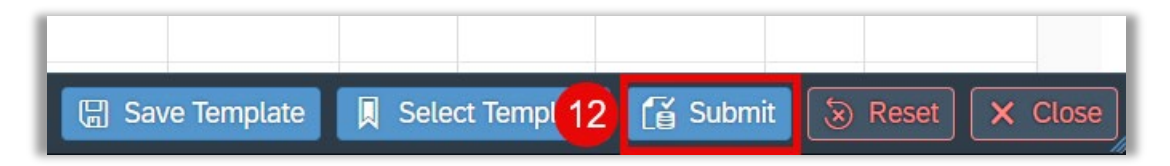

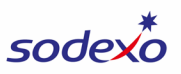

### Expense to Contract Accrual | WATCH VIDEO

The purpose of this adjustment is to reclass expenses to contractually supported accruals. This type of adjustment will be reviewed and approved by FSS & Banking before it is posted.

- 1. In the Adj Type field, select CA-EXP TO CONTRACT ACCR.
- 2. In the **Posting Date** field, select today's date OR, if you're submitting the adjustment for the prior period during close, enter the prior month's end date.
- 3. Select the **Cost Center** (enter the first 4 digits).

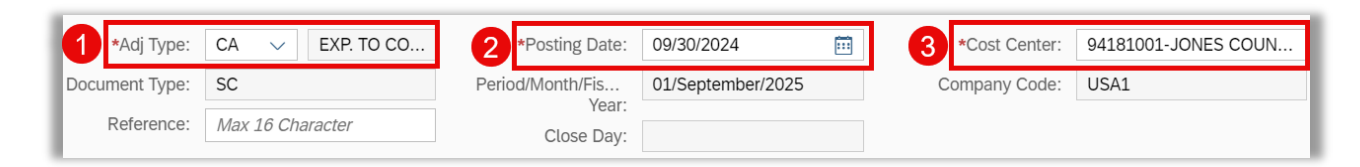

- 4. Optional: Enter information in the **Reference** field for future reference or to provide you and your designated Accountant quick insight into the adjustment.
- 5. Click + to add a line.

| <b>*</b> C | *Cost Center: 94181001-JONES COUNTY JUNIOR COLLEGE   |                               |                                   |            |        |  |  |
|------------|------------------------------------------------------|-------------------------------|-----------------------------------|------------|--------|--|--|
| Com        | Company Code: USA1                                   |                               |                                   |            |        |  |  |
|            |                                                      |                               |                                   |            |        |  |  |
|            |                                                      | To                            | tal Balance:                      | 0.00       | 5 +    |  |  |
| D)         | Suggested F<br>Ending<br>Inventory/Va<br>Amount (Inf | Prelim.<br>ariance<br>o Only) | Sugges<br>% T&B<br>(Info<br>Only) | Offset G/L | Delete |  |  |

- 6. In the **G/L Type** field, select the appropriate Contract Balance Sheet account.
- 7. Select the **G/L Account**.
- 8. Enter the Amount.
  - a. Enter a negative (-) amount to decrease expenses (this is the most common use of this adjustment type).
  - b. Enter a positive (+) amount to increase expenses.
- 9. Note the **Balance** field will display the current balance in the account, for your reference.

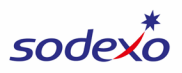

#### 10. Click Create.

|                              | Create Line Item          |
|------------------------------|---------------------------|
| Item No:                     | 1                         |
| *Cost Center:                | 62558001                  |
| Cost Center Description:     | LUTHERAN MEDICAL CTR FOOD |
| Profit Center:               | 62558001                  |
| Profit Center Description:   | LUTHERAN MEDICAL CTR FOOD |
| 6 *G/L Type:                 | 40112110 - CLNT FUND      |
| 7 *G/L Account:              | 60665021                  |
| G/L Description:             | SMALL EQUIP PURCHASE      |
| Offset G/L:                  | 40112110                  |
| Offset G/L Description:      | ACRD CLIENT FUNDS         |
| Vendor:                      |                           |
| Vendor Name:                 |                           |
| 8 *Amount:                   | 1500.00                   |
| Functional Area:             |                           |
| Amount Should Be:            |                           |
| 9 Balance (YTD):             | -23600.00                 |
| Suggested Prelim. Ending     | 0.00                      |
| (Info Only):                 |                           |
| Suggested % T&B (Info Only): | 0.00                      |
|                              | 10 🗸 Create 😣 Close       |

11. Click **Explanation of Adjustment** at the bottom of the screen and enter the details for your adjustment (the who, what, where, why, when). The text you enter in the Explanation of Adjustment screen auto-saves. Click **Close** when finished.

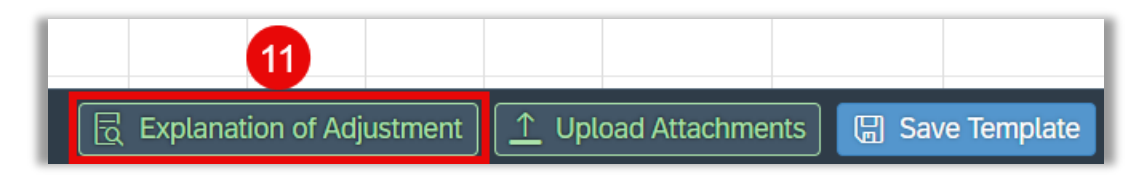

- 12. Click **Upload Attachments** at the bottom of the screen if you'd like to include any documentation to support your adjustment.
- 13. Click **Submit** at the bottom of the screen.

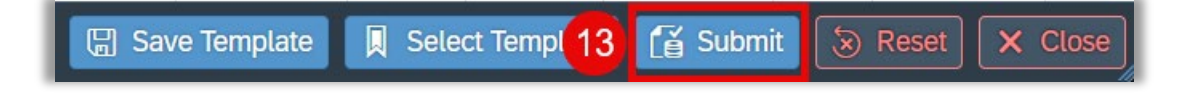

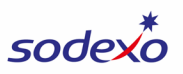

### Government Month End Adjustment | WATCH VIDEO

The purpose of this adjustment is to submit month end late payables (to accrue late vendor invoices/credits not processed within the month), revenue adjustments (to ensure that the revenue reported accurately reflects the actual sales earned in the current period), or deferrals of expense (to defer expenses to the balance sheet to be recognized in a future period). This type of adjustment will be reviewed and approved by FSS & Banking before it is posted.

- 1. In the Adj Type field, select GS-GOVT MONTH END.
- 2. In the **Posting Date** field, select the prior month's end date.
- 3. Select the **Cost Center** (enter the first 4 digits).

| 1 *Adj Type:   | GS 🗸 GOVT MO      | 2    | *Posting Date:      | 11/30/2024       | <b></b> | 3  | *Cost Center: | 11611007-AF - CANNON |
|----------------|-------------------|------|---------------------|------------------|---------|----|---------------|----------------------|
| Document Type: | SX                | Peri | od/Month/Fi<br>Vear | 03/November/2025 |         | Со | mpany Code:   | USA1                 |
| Reference:     | Max 16 Characters |      | Close Day:          |                  |         |    |               |                      |

- 4. Optional: Enter information in the **Reference** field for future reference or to provide you and your designated Accountant quick insight into the adjustment.
- 5. Click + to add a line.

| *Cost Center:  | 11611007-AF - CANNON |
|----------------|----------------------|
| Company Code:  | USA1                 |
|                |                      |
|                |                      |
| Total Balance: | 0.00 / 5 +           |
| _              |                      |

- 6. In the **G/L Type** field, select the appropriate account.
- 7. Select the **G/L Account**.
- 8. If possible/relevant, select the Vendor for the invoice.
- 9. Enter the Amount.
  - a. For Month End Late Payables:
    - i. Enter a **positive (+)** number to increase expenses, which is the most common use of this adjustment.
    - ii. Enter a **negative (-)** number to decrease expenses.

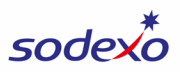

#### b. For Revenue Adjustments:

- i. Enter a **negative (-)** number to increase revenue, which is the most common use of this adjustment.
- ii. Enter a **positive (+)** to decrease revenue.

#### c. For **Deferral of Expense**:

i. Enter a **negative (-)** number to decrease expenses.

#### 10. Click Create.

|                                                                       | Create Line Item           |
|-----------------------------------------------------------------------|----------------------------|
| Item No:                                                              | 1                          |
| *Cost Center:                                                         | 11611007                   |
| Cost Center Description:                                              | AF - CANNON - CONSTRUCTION |
| Profit Center:                                                        | 11611007                   |
| Profit Center Description:                                            | AF - CANNON - CONSTRUCTION |
| 6 *G/L Type:                                                          | ACCD SUBCON LABOR          |
| 7 *G/L Account:                                                       | 64103705                   |
| G/L Description:                                                      | TEMP LABOR-REG PAY         |
| Offset G/L:                                                           | 40812005                   |
| Offset G/L Description:                                               | ACRD SUBCONT LABOR         |
| 8 Vendor:                                                             | <b>日</b>                   |
| Vendor Name:                                                          |                            |
| 9 *Amount:                                                            | 160.00                     |
| Functional Area:                                                      |                            |
| Amount Should Be:                                                     |                            |
| Balance:                                                              | 0.00                       |
| Suggested Prelim. Ending<br>Inventory/Variance Amount (Info<br>Only): | 0.00                       |
| Suggested % T&B (Info Only):                                          | 0.00                       |
|                                                                       | 10 🗸 Create 😣 Close        |

11. Click **Explanation of Adjustment** at the bottom of the screen and enter the details for your adjustment (the who, what, where, why, when). The text you enter in the Explanation of Adjustment screen auto-saves. Click **Close** when finished.

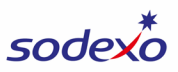

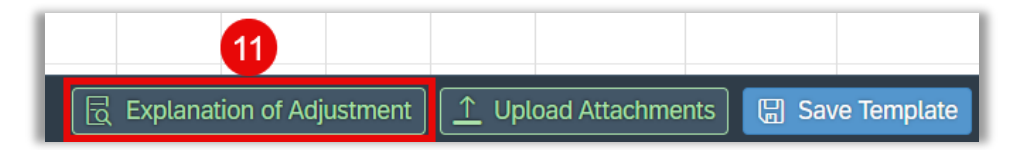

- 12. Click **Upload Attachments** at the bottom of the screen if you'd like to include any documentation to support your adjustment.
- 13. Click **Submit** at the bottom of the screen.

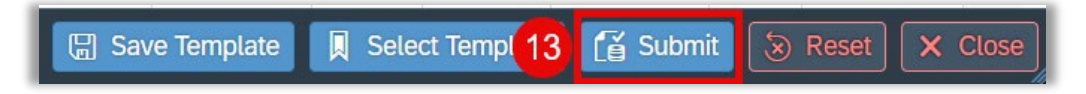

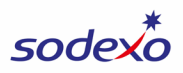

# Labor Transfer | WATCH VIDEO

The purpose of this adjustment is to transfer hourly and/or admin labor from one unit to another **only when the transfer cannot be made in Kronos (when possible, please submit the labor transfer in Kronos by the applicable deadline).** If you submit this adjustment during close, it will be reviewed and approved by FSS & Banking before it is posted; if requested at any other time during the month, the adjustment will post immediately without review/approval.

- 1. In the Adj Type field, select LT-LABOR TRANSFER.
- 2. In the **Posting Date** field, select today's date OR, if you're submitting the adjustment for the prior period during close, enter the prior month's end date.
- 3. Select the **Cost Center** you wish to transfer the labor to or from (you can choose either). The cost center you select in the header MUST be a cost center you have access to in Sodexo applications (such as BRIO).

| 1 *Adj Type:   | LT 🗸 LABOR TR    | 2 *Posting Date: | 09/30/2024        | <br>3 *Cost Center: | 62558001-LUTHERAN M |
|----------------|------------------|------------------|-------------------|---------------------|---------------------|
| Document Type: | SC               | Period/Month/Fis | 01/September/2025 | Company Code:       | USA1                |
| Reference:     | Max 16 Character | Close Day:       |                   |                     |                     |

4. Optional: Enter information in the **Reference** field for future reference or to provide you and your designated Accountant quick insight into the adjustment. For this type of adjustment, an example reference might be "Temp Labor" or "John Doe Lbr".

For this type of adjustment, you'll add at least 2 lines for each of the four accounts (Wages, W/C, Benefits, and Taxes) in the Admin or Hourly G/L Type.

- A line for the amount you're transferring (charging) to a cost center
- A line for the amount you're transferring from (crediting) a cost center.

**Note**: For Canadian **Admin** labor transfers, you do NOT need to transfer benefits, please transfer wages only.

Below is an example of the lines you would add for an Admin labor transfer from one cost center to another.

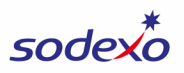

#### G/L Type: Admin

|           | Line #1: Select the <b>cost center you're transferring (charging) to</b> and enter the amount as a <b>positive (+)</b> number.                       |  |  |  |  |  |  |
|-----------|----------------------------------------------------------------------------------------------------|--|--|--|--|--|--|
| MANAGER   | Line #2: Select the <b>cost center you're transferring from</b><br>(crediting) and enter the same amount as line #1 but as a<br>negative (-) number. |  |  |  |  |  |  |
|           |                                                                                                    |  |  |  |  |  |  |
|           | Line #3: Select the <b>cost center you're transferring (charging) to</b> and enter the amount as a <b>positive (+)</b> number.                       |  |  |  |  |  |  |
| MANAGER   | Line #4: Select the <b>cost center you're transferring from</b><br>(crediting) and enter the same amount as line #3 but as a<br>negative (-) number. |  |  |  |  |  |  |
|           |                                                                                                    |  |  |  |  |  |  |
|           | Line #5: Select the <b>cost center you're transferring (charging) to</b> and enter the amount as a <b>positive (+)</b> number.                       |  |  |  |  |  |  |
| MGR       | Line #6: Select the <b>cost center you're transferring from</b><br>(crediting) and enter the same amount as line #5 but as a<br>negative (-) number. |  |  |  |  |  |  |
|           |                                                                                                    |  |  |  |  |  |  |
| TAY DIANT | Line #7: Select the <b>cost center you're transferring (charging) to</b> and enter the amount as a <b>positive (+)</b> number.                       |  |  |  |  |  |  |
| MANAGER   | Line #8: Select the <b>cost center you're transferring from</b><br>(crediting) and enter the same amount as line #7 but as a<br>negative (-) number. |  |  |  |  |  |  |

You may transfer labor to/from multiple cost centers to a single cost center. For these adjustments, you will have more than 2 lines for each account and the lines must balance to \$0, which you can confirm using the **Total Balance** field on the adjustment screen.

- 5. Add Line #1 to document the amount you're transferring (charging) to a cost center for the Wages account:
  - a. Click + to add a line.

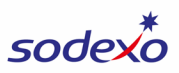

| *0                        | Cost Center: | 9418100 | 01-JONES CO   | DUNTY JUNIOR | COLLEGE |  |  |  |  |  |  |
|---------------------------|--------------|---------|---------------|--------------|---------|--|--|--|--|--|--|
| Com                       | pany Code:   | USA1    | USA1          |              |         |  |  |  |  |  |  |
|                           |              |         |               |              |         |  |  |  |  |  |  |
|                           |              |         |               |              |         |  |  |  |  |  |  |
| Total Balance: 0.00 🖉 5 + |              |         |               |              |         |  |  |  |  |  |  |
|                           |              | 10      | ital Balance: | 0.00         |         |  |  |  |  |  |  |
|                           | Suggested I  | Prelim. | Sugges        | 0.00         |         |  |  |  |  |  |  |

- b. Note that the **Cost Center** defaults to the cost center you selected in Step 3. If necessary, change this to the cost center you're transferring (charging) to.
- c. Select the **G/L Type**, which is the labor type you wish to transfer.
- d. Select the Wages G/L Account, as that's the easiest line to start with.
  - i. For Admin, select 64101120.
  - ii. For Hourly, select 64100120
- e. Enter the Amount as a positive (+) number.
- f. Click Create.

|                                                       | Create Line Item            |
|-------------------------------------------------------|-----------------------------|
| Item No:                                              | 1                           |
| b *Cost Center:                                       | 94181001                    |
| Cost Center Description:                              | JONES COUNTY JUNIOR COLLEGE |
| Profit Center:                                        | 94181001                    |
| Profit Center Description:                            | JONES COUNTY JUNIOR COLLEGE |
| C *G/L Type:                                          | ADMIN LABOR                 |
| d *G/L Account:                                       | 64101120                    |
| G/L Description:                                      | BWT-ADMIN MANAGER           |
| Offset G/L:                                           |                             |
| Offset G/L Description:                               |                             |
| Vendor:                                               |                             |
| Vendor Name:                                          |                             |
| e *Amount:                                            | 2400.00                     |
| Functional Area:                                      |                             |
| Amount Should Be:                                     |                             |
| Balance:                                              | 0.00                        |
| Suggested Prelim. Ending<br>Inventory/Variance Amount | 0.00                        |
| Suggested % T&B (Info Only):                          | 0.00                        |
|                                                       | f 🗸 Create 😣 Close          |

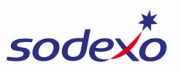

- 6. Add Line #2 to document the amount you're transferring from (crediting) a cost center for the Wages account.
  - a. TIP! To save time, you can copy Line #1 and change a few fields, then save the line.
    - i. Click the **blank box** to the left of the line to select it.
    - ii. Click the **Copy** button.

| Line | Line Item Total Balance: 2400.00 (ii) |            |              |             |           |    |        |                |                        |     |                                                       |                                  | <b>a</b> +    |        |
|------|---------------------------------------|------------|--------------|-------------|-----------|----|--------|----------------|------------------------|-----|-------------------------------------------------------|----------------------------------|---------------|--------|
|      | Item No                               | Cost<br>Ce | Profit<br>Ce | G/L<br>Type | G/L<br>Ac | Ve | Amount | Functi<br>Area | Amount<br>Should<br>Be | Bal | Sug<br>Preli<br>Endi<br>Inve<br>Amo<br>(Info<br>Only) | Sugge<br>% T&B<br>(Info<br>Only) | Offset<br>G/L | Delete |
|      | 1                                     | 9          | 9            | A           | 6         |    | 240    |                |                        | 0   | 0                                                     | 0.00                             |               | Ī      |

iii. Select the newly added line and click the **Edit** button, or click directly in the columns of the newly added line to change the values.

| Line | Line Item Total Balance: 480 iii 🖉 🗊 🛨 |            |              |             |           |    |        |                |                        |     |                                                       |                                  |               |        |
|------|----------------------------------------|------------|--------------|-------------|-----------|----|--------|----------------|------------------------|-----|-------------------------------------------------------|----------------------------------|---------------|--------|
|      | ltem No                                | Cost<br>Ce | Profit<br>Ce | G/L<br>Type | G/L<br>Ac | Ve | Amount | Functi<br>Area | Amount<br>Should<br>Be | Bal | Sug<br>Preli<br>Endi<br>Inve<br>Amo<br>(Info<br>Only) | Sugge<br>% T&B<br>(Info<br>Only) | Offset<br>G/L | Delete |
|      | 1                                      | 9          | 9            | A           | 6         | 1  | 240    |                |                        | 0   | 0                                                     | 0.00                             |               | Ū      |
|      | 2                                      | 9          | 9            | A           | 6         |    | 240    |                |                        | 0   | 0                                                     | 0.00                             |               | Ī      |

- iv. **Change the cost center** to the cost center you're transferring from (crediting).
- v. Change the amount to a negative (-) number.
- vi. Click Save.
- b. If you do NOT wish to copy the first line, and wish to create the second line from scratch:
  - i. Click + to add a line.
  - ii. Select the Cost Center you're transferring from (crediting).
  - iii. Select the G/L Type, which is the labor type you wish to transfer (same as line #1)
  - iv. Select the G/L Account (same as line #1).
  - v. Enter the Amount as a negative (-) number.

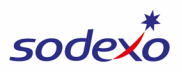

- vi. Click Create.
- 7. Note that if you're transferring labor to/from multiple cost centers to a single cost center, you may have more than 2 lines for the account.
- 8. Repeat steps 5-7 for each of the other 3 accounts in the G/L Type (W/C, BN, TAXES).
  - a. Note that the suggested rates for W/C, Benefits, and W/C are displayed in the Suggested % T&B (Info Only) field, however you may enter any other amount.

|                                                                       | Create Line Item            |
|-----------------------------------------------------------------------|-----------------------------|
| Item No:                                                              | 3                           |
| *Cost Center:                                                         | 94181001                    |
| Cost Center Description:                                              | JONES COUNTY JUNIOR COLLEGE |
| Profit Center:                                                        | 94181001                    |
| Profit Center Description:                                            | JONES COUNTY JUNIOR COLLEGE |
| *G/L Type:                                                            | ADMIN LABOR                 |
| *G/L Account:                                                         | 61620045                    |
| G/L Description:                                                      | BWT-W/C-MANAGER             |
| Offset G/L:                                                           |                             |
| Offset G/L Description:                                               |                             |
| Vendor:                                                               |                             |
| Vendor Name:                                                          |                             |
| *Amount:                                                              |                             |
| Functional Area:                                                      |                             |
| Amount Should Be:                                                     |                             |
| Balance:                                                              | 0.00                        |
| Suggested Prelim. Ending<br>Inventory/Variance Amount<br>(Info.Only): | 0.00                        |
| a Suggested % T&B (Info Only):                                        | 6.70                        |
|                                                                       | Close                       |

b. As you complete your adjustment, the Total Balance field will indicate whether your lines are balancing to \$0.

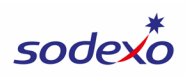

| Year:   |        |                 |                        |         |                                                                         |                                   |       |
|---------|--------|-----------------|------------------------|---------|-------------------------------------------------------------------------|-----------------------------------|-------|
| se Day: |        |                 |                        |         |                                                                         |                                   |       |
|         |        |                 |                        |         |                                                                         |                                   |       |
|         |        |                 |                        |         | b To                                                                    | otal Balance:                     | 0.00  |
| Vendor  | Amount | Functio<br>Area | Amount<br>Should<br>Be | Balance | Suggested Prelim.<br>Ending<br>Inventory/Variance<br>Amount (Info Only) | Sugges<br>% T&B<br>(Info<br>Only) | Offse |
|         | 2400   |                 |                        | 0.00    | 0.00                                                                    | 0.00                              |       |

9. Click **Explanation of Adjustment** at the bottom of the screen and enter the details for your adjustment (the who, what, where, why, when). The text you enter in the Explanation of Adjustment screen auto-saves. Click **Close** when finished

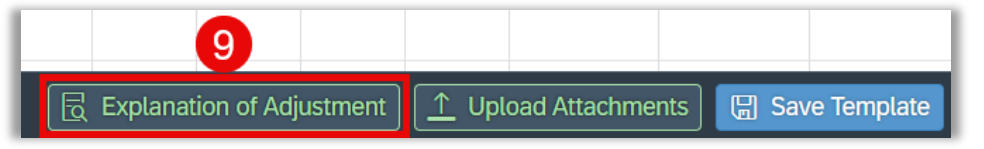

- 10. Click **Upload Attachments** if you'd like to include any documentation to support your adjustment.
- 11. To save time when you need to submit a labor transfer in the future, save the adjustment as a template by clicking **Save Template** at the bottom of the screen. The next time you create a labor transfer, you can load this template and simply change the cost centers and amounts before submitting. <u>Go to instructions for saving and using a template</u>.

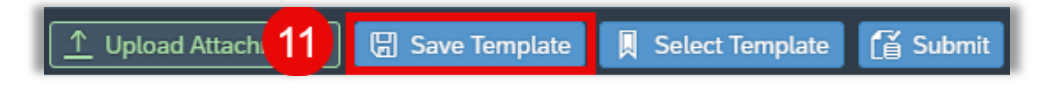

12. After saving your template (if you decide to do so), click **Submit** at the bottom of the screen.

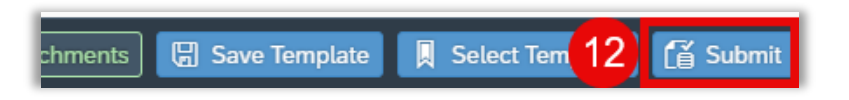

13. If your adjustment is submitted during close, your designated Accountant will review and approve your adjustment or contact you if any additional information is needed (otherwise, it will post immediately).

Note that a Labor Transfer adjustment DOES NOT post to the WOR, rather, you can view the activity in the CCOR (Cost Center Operating Report available on the home page in SAP Fiori). If you'd like to manually add the activity to your WOR, you may submit a one-time weekly entry in UFS to reflect this entry, which will then appear on your WOR.

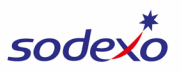

### Month End Deferral of Expense | WATCH VIDEO

The purpose of this adjustment is to defer expenses to the balance sheet to be recognized in a future period. This type of adjustment will be reviewed and approved by FSS & Banking before it is posted.

- 1. In the Adj Type field, select DE-MONTH END DEF OF EXPENSE
- 2. In the **Posting Date** field, select the prior month's end date.
- 3. Select the **Cost Center** (enter the first 4 digits).

| I | 1 *Adj Type:   | DE 🗸 MONTH EN    | 2 *Posting Date:    | 09/30/2024        | <b></b> | 3 | *Cost Center: | 62558001-LUTHERAN M |
|---|----------------|------------------|---------------------|-------------------|---------|---|---------------|---------------------|
|   | Document Type: | SX               | Period/Month/Fis    | 01/September/2025 |         | C | Company Code: | USA1                |
|   | Reference:     | Max 16 Character | Year:<br>Close Day: |                   |         |   |               |                     |

- 4. Optional: Enter information in the **Reference** field for future reference or to provide you and your designated Accountant quick insight into the adjustment.
- 5. Click + to add a line.

| *0                  | Cost Center:                                                            | 94181001-JONES COUNTY JUNIOR COLLEGE |                                   |            |        |  |  |
|---------------------|-------------------------------------------------------------------------|--------------------------------------|-----------------------------------|------------|--------|--|--|
| Com                 | pany Code:                                                              | USA1                                 |                                   |            |        |  |  |
|                     |                                                                         |                                      |                                   |            |        |  |  |
| Total Balance: 0.00 |                                                                         |                                      |                                   |            |        |  |  |
| .D)                 | Suggested Prelim.<br>Ending<br>Inventory/Variance<br>Amount (Info Only) |                                      | Sugges<br>% T&B<br>(Info<br>Only) | Offset G/L | Delete |  |  |

- 6. Select the **G/L Account**.
- 7. Enter the Amount.
  - a. You must enter the amount as a **negative (-)** number in order to decrease expenses.
- 8. Click Create.

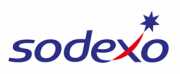

|                                                                       | Create Line Item            |
|-----------------------------------------------------------------------|-----------------------------|
| literer Mari                                                          |                             |
| Item No:                                                              | 1                           |
| *Cost Center:                                                         | 94181001                    |
| Cost Center Description:                                              | JONES COUNTY JUNIOR COLLEGE |
| Profit Center:                                                        | 94181001                    |
| Profit Center Description:                                            | JONES COUNTY JUNIOR COLLEGE |
| G/L Type:                                                             |                             |
| 6 *G/L Account:                                                       | 60665001                    |
| G/L Description:                                                      | EQUIPMENT-SMALL             |
| Offset G/L:                                                           | 40815000                    |
| Offset G/L Description:                                               | ACRD EXP-REVERSING          |
| Vendor:                                                               |                             |
| Vendor Name:                                                          |                             |
| 7 *Amount:                                                            | -1500.00                    |
| Functional Area:                                                      |                             |
| Amount Should Be:                                                     |                             |
| Balance:                                                              | 0.00                        |
| Suggested Prelim. Ending<br>Inventory/Variance Amount<br>(Info Only): | 0.00                        |
| Suggested % T&B (Info Only):                                          | 0.00                        |
|                                                                       | 8 🗸 Create                  |

- 9. If you have multiple expenses to defer, continue adding a line for each expense (steps 5-8). Otherwise, continue to the next step.
- 10. Click **Explanation of Adjustment** at the bottom of the screen and enter the details for your adjustment (the who, what, where, why, when). The text you enter in the Explanation of Adjustment screen auto-saves. Click **Close** when finished.

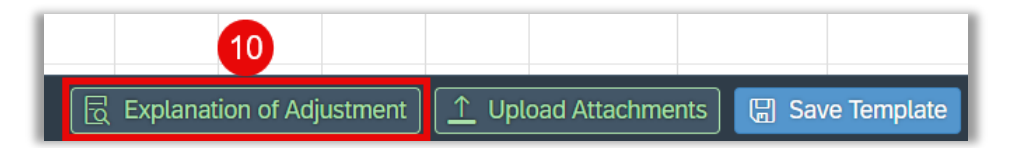

- 11. Click **Upload Attachments** at the bottom of the screen if you'd like to include any documentation to support your adjustment.
- 12. Click **Submit** at the bottom of the screen.

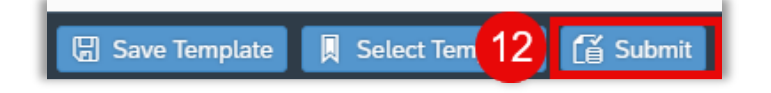

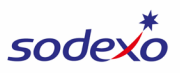

#### Month End Late Payable | WATCH VIDEO

The purpose of this adjustment is to accrue late vendor invoices/credits not processed within the month. This type of adjustment will be reviewed and approved by FSS & Banking before it is posted.

- 1. In the Adj Type field, select MP-MONTH END LATE PAYABLE.
- 2. In the **Posting Date** field, enter the prior month's end date.
- 3. Select the **Cost Center**.

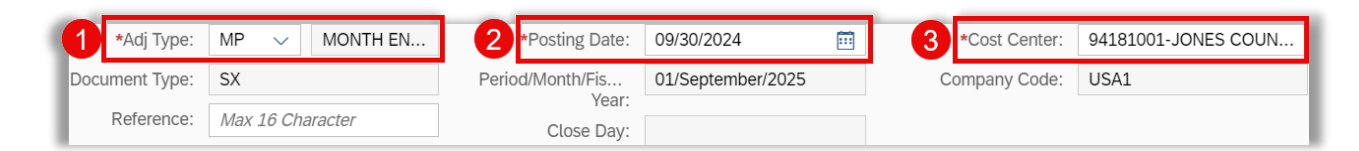

- 4. Optional: Enter information in the **Reference** field for future reference or to provide you and your designated Accountant quick insight into the adjustment. For this type of adjustment, an example reference might be "Inv 123456" or "Accrue Inv".
- 5. Click + to add a line.

| <b>*</b> C         | *Cost Center: 94181001-JONES COUNTY JUNIOR COLLEGE                      |  |                                   |            |        |  |  |  |
|--------------------|-------------------------------------------------------------------------|--|-----------------------------------|------------|--------|--|--|--|
| Company Code: USA1 |                                                                         |  |                                   |            |        |  |  |  |
|                    |                                                                         |  |                                   |            |        |  |  |  |
|                    | Total Balance: 0.00                                                     |  |                                   |            |        |  |  |  |
| .D)                | Suggested Prelim.<br>Ending<br>Inventory/Variance<br>Amount (Info Only) |  | Sugges<br>% T&B<br>(Info<br>Only) | Offset G/L | Delete |  |  |  |

- 6. Select the **G/L Account**.
- 7. If possible, please select the **Vendor** for the invoice.
- 8. Enter the Amount.
- 9. Click Create.

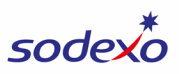

|                                                                       | Create Line Item          |
|-----------------------------------------------------------------------|---------------------------|
| Item No:                                                              | 1                         |
| *Cost Center:                                                         | 62558001                  |
| Cost Center Description:                                              | LUTHERAN MEDICAL CTR FOOD |
| Profit Center:                                                        | 62558001                  |
| Profit Center Description:                                            | LUTHERAN MEDICAL CTR FOOD |
| G/L Type:                                                             |                           |
| 6 *G/L Account:                                                       | 60110010                  |
| G/L Description:                                                      | BAKED GOODS               |
| Offset G/L:                                                           | 40815000                  |
| Offset G/L Description:                                               | ACRD EXP-REVERSING        |
| 7 Vendor:                                                             | 4843023                   |
| Vendor Name:                                                          | EMPIRE BAKING COMPANY     |
| 8 *Amount:                                                            | 160.00                    |
| Functional Area:                                                      |                           |
| Amount Should Be:                                                     |                           |
| Balance:                                                              | 0.00                      |
| Suggested Prelim. Ending<br>Inventory/Variance Amount<br>(Info Only): | 0.00                      |
| Suggested % T & B (Info Only):                                        | 0.00                      |
|                                                                       | 9 🗸 Create 😣 Close        |

10. Click **Explanation of Adjustment** at the bottom of the screen and enter the details for your adjustment (the who, what, where, why, when). The text you enter in the Explanation of Adjustment screen auto-saves. Click **Close** when finished.

| 10 辰 Explanation of JE 1 Upload Attachments |                                             |
|---------------------------------------------|---------------------------------------------|
| —                                           | 10 ि Explanation of JE 1 Upload Attachments |

- 11. Click **Upload Attachments** at the bottom of the screen if you'd like to include any documentation to support your adjustment.
- 12. Click **Submit** at the bottom of the screen.

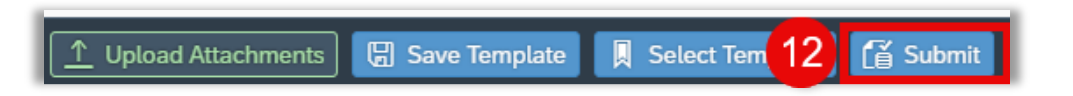

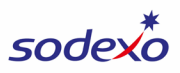

#### Non-Reimbursable Items | WATCH VIDEO

The purpose of this adjustment is to move expenses so they are not billed to the client (move an expense from client billable to SDX profit). This type of adjustment will be reviewed and approved by FSS & Banking before it is posted.

- 1. In the Adj Type field, select NR- NON-REIMBURSABLE CLIEN.
- 2. Enter today's date in the **Posting Date** field, OR, if you're submitting the adjustment for the prior period during close, enter the prior month's end date.
- 3. Select the **Cost Center** you wish to move the expense for.

| 1 *Adj Type:   | NR V NON-REIM    | 2 *Posting Date:    | 09/30/2024        | <br>3 | *Cost Center: | 62558001-LUTHERAN M |
|----------------|------------------|---------------------|-------------------|-------|---------------|---------------------|
| Document Type: | SG               | Period/Month/Fis    | 01/September/2025 | C     | Company Code: | USA1                |
| Reference:     | Max 16 Character | Year:<br>Close Day: |                   |       |               |                     |

4. Optional: Enter information in the **Reference** field for future reference or to provide you and your designated Accountant quick insight into the adjustment. For this type of adjustment, an example reference might be "Change FA to 116" or "Non-Billable".

For this adjustment, you'll create two lines:

- Line #1 will put the expense in SDX profit.
- Line #2 will remove the expense as a client billable.

Note that lines must balance to \$0, which you can confirm using the **Total Balance** field on the adjustment screen.

5. Click + to add Line #1.

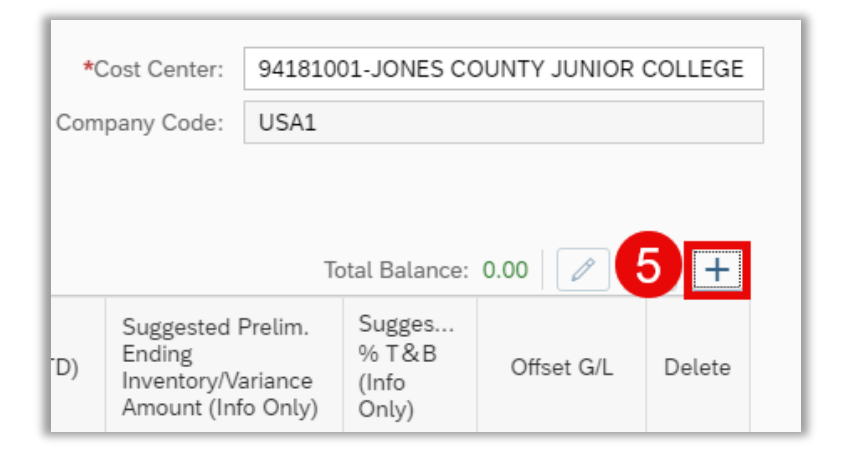

6. Select the **G/L Account**.

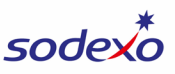

- 7. Enter the **Amount** as a **positive (+)** number, which will post the amount to SDX profits (the Functional Area will default to 116).
- 8. Click Create.

| Create Line Item                                                      |                           |  |  |  |  |  |
|-----------------------------------------------------------------------|---------------------------|--|--|--|--|--|
| Item Nev                                                              | 1                         |  |  |  |  |  |
| item No:                                                              | 1                         |  |  |  |  |  |
| *Cost Center:                                                         | 62558001                  |  |  |  |  |  |
| Cost Center Description:                                              | LUTHERAN MEDICAL CTR FOOD |  |  |  |  |  |
| Profit Center:                                                        | 62558001                  |  |  |  |  |  |
| Profit Center Description:                                            | LUTHERAN MEDICAL CTR FOOD |  |  |  |  |  |
| G/L Type:                                                             |                           |  |  |  |  |  |
| 6 *G/L Account:                                                       | 60110010                  |  |  |  |  |  |
| G/L Description:                                                      | BAKED GOODS               |  |  |  |  |  |
| Offset G/L:                                                           |                           |  |  |  |  |  |
| Offset G/L Description:                                               |                           |  |  |  |  |  |
| Vendor:                                                               |                           |  |  |  |  |  |
| Vendor Name:                                                          |                           |  |  |  |  |  |
| 7 *Amount:                                                            | 160.00                    |  |  |  |  |  |
| Functional Area:                                                      | 116                       |  |  |  |  |  |
| Amount Should Be:                                                     |                           |  |  |  |  |  |
| Balance:                                                              | 0.00                      |  |  |  |  |  |
| Suggested Prelim. Ending<br>Inventory/Variance Amount<br>(Info Only): | 0.00                      |  |  |  |  |  |
| Suggested % T&B (Info Only):                                          | 0.00                      |  |  |  |  |  |
|                                                                       | 8 🗸 Create 😣 Close        |  |  |  |  |  |

9. Click + to add Line #2.

| *Cost Center: 62558001-LUTHERAN MEDICAL CTR FOOD |                                                                         |      |                          |            |        |  |
|--------------------------------------------------|-------------------------------------------------------------------------|------|--------------------------|------------|--------|--|
| Company Code: USA1                               |                                                                         |      |                          |            |        |  |
|                                                  |                                                                         | Tota | l Balance: 16            | 50.00      | +      |  |
| e                                                | Suggested Prelim.<br>Ending<br>Inventory/Variance<br>Amount (Info Only) |      | Sugges<br>% T&B<br>(Info | Offset G/L | Delete |  |

- 10. Select the same G/L Account you used in Line #1.
- 11. Enter the same **Amount** as Line #1 but as a **negative (-)** number, which will remove the expense from client billable (the Functional Area will default to 111).
- 12. Click Create.

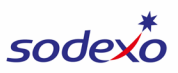

|                                           | Create Line Item          |
|-------------------------------------------|---------------------------|
| Item No:                                  | 2                         |
| *Cost Center:                             | 62558001                  |
| Cost Center Description:                  | LUTHERAN MEDICAL CTR FOOD |
| Profit Center:                            | 62558001                  |
| Profit Center Description:                | LUTHERAN MEDICAL CTR FOOD |
| G/L Type:                                 |                           |
| . 10 *G/L Account:                        | 60110010                  |
| G/L Description:                          | BAKED GOODS               |
| Offset G/L:                               |                           |
| Offset G/L Description:                   |                           |
| Vendor:                                   |                           |
| Vendor Name:                              |                           |
| 11 *Amount:                               | -160.00                   |
| Functional Area:                          | 111                       |
| Amount Should Be:                         |                           |
| Balance:                                  | 0.00                      |
| Suggested Prelim. Ending                  | 0.00                      |
| Inventory/Variance Amount<br>(Info Only): |                           |
| Suggested % T&B (Info Only):              | 0.00                      |
|                                           | 12 V Create Q Close       |

- 13. Tip: Rather than adding Line #2 from scratch, you can copy Line #1, change the amount to a negative number.
  - a. Click the **blank box** to the left of the line to select it.
  - b. Click the **Copy** button.

| L | Line Item Total Balance: 0.00 |         |                |                  |             |             |        |        |                    |                     |      |                                                                  |                                   |            |       |
|---|-------------------------------|---------|----------------|------------------|-------------|-------------|--------|--------|--------------------|---------------------|------|------------------------------------------------------------------|-----------------------------------|------------|-------|
|   |                               | ltem No | Cost<br>Center | Profit<br>Center | G/L<br>Type | G/L<br>Acco | Vendor | Amount | Functional<br>Area | Amount<br>Should Be | Bala | Sugge<br>Prelim.<br>Ending<br>Invent<br>Amount<br>(Info<br>Only) | Suggested<br>% T&B<br>(Info Only) | Off<br>G/L | Delet |
|   |                               | 1       | 62             | 62               |             | 6 🖸         |        | 160.00 | 116                |                     | 0.00 | 0.00                                                             | 0.00                              |            | 1     |

c. Change the amount on the second line to a negative (-) number.

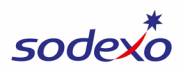

| ltem<br>No | Cost Center | Profit Center | G/L Type | G/L Account | Vendor | Amount |
|------------|-------------|---------------|----------|-------------|--------|--------|
| 1          | 62558001    | 62558001      |          | 601100      |        | 160.00 |
| 2          | 62558001    | 62558001      |          | 601100      | С      | -160   |

- 14. If you have multiple expenses to move, continue adding lines for each expense (steps 5-13). Otherwise, continue to the next step.
- 15. Click **Explanation of Adjustment** at the bottom of the screen and enter the details for your adjustment (the who, what, where, why, when). The text you enter in the Explanation of Adjustment screen auto-saves. Click **Close** when finished.

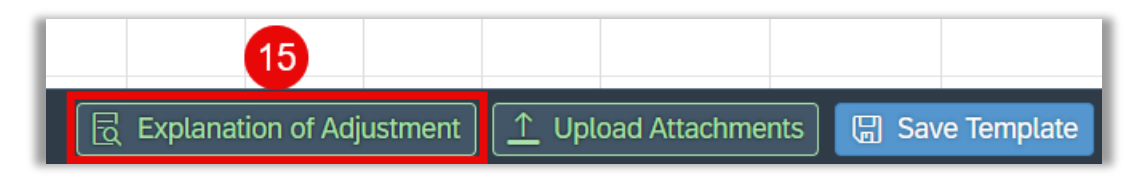

- 16. Click **Upload Attachments** at the bottom of the screen if you'd like to include any documentation to support your adjustment.
- 17. Click **Submit** at the bottom of the screen.

|                     |                 |                |                  |           | _      |
|---------------------|-----------------|----------------|------------------|-----------|--------|
| E Explanation of JE | Upload Attachme | nts 🕞 Save Ten | nplate 🔲 🔲 Seleo | :t Tem 17 | Submit |

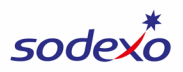

## OSI for Schools | WATCH VIDEO

The purpose of this adjustment is to adjust client information posted to statistical accounts in the Schools segment. This type of adjustment will be reviewed and approved by FSS & Banking before it is posted.

It is recommended that you submit the adjustment via UFS throughout the month when possible, as this ensures accuracy of UFS reports and allows for UFS calculations (i.e., reimbursements tied to meals). Adjustments through SAP Fiori should be used only when correcting via UFS is not an option.

- 1. In the Adj Type field, select OS-ME OSI FOR SCHOOL.
- 2. Enter today's date in the **Posting Date** field, OR, if you're submitting the adjustment for the prior period during close, enter the prior month's end date.
- 3. Select the **Cost Center**.

| 1 *Adj Type:   | OS 🗸 ME OSI FO   | 2 *Posting Date: | 09/30/2024        | <b></b> | 3 *Cost Center: | 94109001-KENT DENVE |
|----------------|------------------|------------------|-------------------|---------|-----------------|---------------------|
| Document Type: | AO               | Period/Month/Fis | 01/September/2025 |         | Company Code:   | USA1                |
| Reference:     | Max 16 Character | Close Day:       |                   |         |                 |                     |

- 4. Optional: Enter information in the **Reference** field for future reference or to provide you and your designated Accountant quick insight into the adjustment.
- 5. Click + to add a line.

|   | *Cost Ce                                       | enter:                 | 94109               | 001-KEN    | T DENVER S |  |  |
|---|------------------------------------------------|------------------------|---------------------|------------|------------|--|--|
|   | Company (                                      | Code:                  | USA1                |            |            |  |  |
|   |                                                |                        |                     |            |            |  |  |
|   | Total Balance: 0.00 🖉 5 +                      |                        |                     |            |            |  |  |
| d | Sugge<br>Prelim.<br>Ending<br>Invent<br>Amount | Sugg<br>% T 8<br>(Info | ested<br>B<br>Only) | Off<br>G/L | Delete     |  |  |

- 6. Select the **G/L Account**.
- 7. Enter the Amount Should Be.
- 8. Note the **Balance** field displays the preliminary balance for reference.

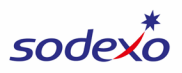

9. Click Create.

|                                                       | Create Line Item          |  |  |  |
|-------------------------------------------------------|---------------------------|--|--|--|
| Item No:                                              | 1                         |  |  |  |
| *Cost Center:                                         | 69101001                  |  |  |  |
| Cost Center Description:                              | SWAMPSCOTT PUBLIC SCHOOLS |  |  |  |
| Profit Center:                                        | 69101001                  |  |  |  |
| Profit Center Description:                            | SWAMPSCOTT PUBLIC SCHOOLS |  |  |  |
| G/L Type:                                             |                           |  |  |  |
| 6 *G/L Account:                                       | 99990020                  |  |  |  |
| G/L Description:                                      | CLNT CASH LUNCH PROG      |  |  |  |
| Offset G/L:                                           |                           |  |  |  |
| Offset G/L Description:                               |                           |  |  |  |
| Vendor:                                               |                           |  |  |  |
| Vendor Name:                                          |                           |  |  |  |
| Amount:                                               | -44000.00                 |  |  |  |
| Functional Area:                                      |                           |  |  |  |
| 7 *Amount Should Be:                                  | 8000.00                   |  |  |  |
| 8 Balance (Period 11):                                | 52000.00                  |  |  |  |
| Suggested Prelim. Ending<br>Inventory/Variance Amount | 0.00                      |  |  |  |
| Suggested % T&B (Info Only):                          | 0.00                      |  |  |  |
|                                                       | 9 🗸 Create 😣 Close        |  |  |  |

- 10. If you need to adjust multiple accounts, continue adding lines for adjustment (steps 5-9). Otherwise, continue to the next step.
- 11. Note: You cannot enter an Explanation of Adjustment for this type of adjustment. In order to provide supporting information for your adjustment, click Upload Attachments at the bottom of the screen and upload a document that contains the details for your adjustment (the who, what, where, why, when).
- 12. Click **Submit** at the bottom of the screen.

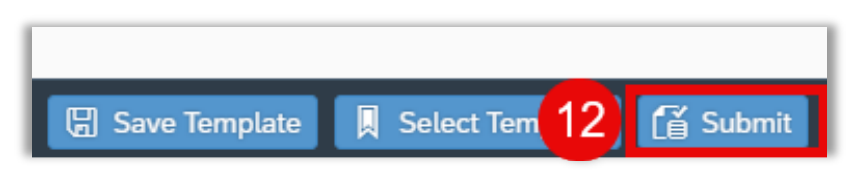

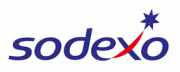

### Payroll Accrual Adjustment | WATCH VIDEO

The purpose of this adjustment is to adjust the system-posted payroll accrual to better match actuals when an employee did not properly record their payroll for the stub week at the end of each period. This type of adjustment will be reviewed and approved by FSS & Banking before it is posted.

- 1. In the Adj Type field, select PA-ME PAYROLL ACCR ADJUST.
- 2. In the **Posting Date** field, select the prior month's end date.
- 3. Select the **Cost Center**.

| 1 *Adj Type:   | PA ∨ ME PAYRO    | 2 *Posting Date: | 09/30/2024        | <b></b> | 3 | *Cost Center: | 94109001-KENT DENVE |
|----------------|------------------|------------------|-------------------|---------|---|---------------|---------------------|
| Document Type: | SX               | Period/Month/Fis | 01/September/2025 |         | C | Company Code: | USA1                |
| Reference:     | Max 16 Character | Close Day:       |                   |         |   |               |                     |

- 4. Optional: Enter information in the **Reference** field for future reference or to provide you and your designated Accountant quick insight into the adjustment.
- 5. Click + to add a line.

|   | *Cost Ce                  | enter:       | 62558   | 3001-LU | THERAN M |
|---|---------------------------|--------------|---------|---------|----------|
| ( | Company C                 | ode:         | USA1    |         |          |
|   |                           |              |         |         |          |
|   |                           |              |         |         |          |
|   | Total                     | Balanc       | e: 0.00 |         | 5 +      |
|   | Sugg<br>Prelim.<br>Ending | Sugg         | ested   | 0       |          |
|   | Inven                     | <u>% T 8</u> | δR      |         | Delete   |

- 6. Select the **G/L Type**.
- 7. Select the **G/L Account**.
- 8. Enter the Amount.
  - a. Enter a **positive (+)** number to increase the payroll (increase expenses).
  - b. Enter a **negative (-)** number to decrease the payroll (decrease expenses).
- 9. Click Create.

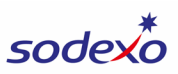

|                                                                       | Create Line Item          |
|-----------------------------------------------------------------------|---------------------------|
| Item No:                                                              | 1                         |
| *Cost Center:                                                         | 62558001                  |
| Cost Center Description:                                              | LUTHERAN MEDICAL CTR FOOD |
| Profit Center:                                                        | 62558001                  |
| Profit Center Description:                                            | LUTHERAN MEDICAL CTR FOOD |
| 6 *G/L Type:                                                          | ADMIN LABOR               |
| 7 *G/L Account:                                                       | 64101110                  |
| G/L Description:                                                      | WAGES-ADMIN PR-ACRD       |
| Offset G/L:                                                           | 40815200                  |
| Offset G/L Description:                                               | ACRD EXPENSE-PAYROLL      |
| Vendor:                                                               |                           |
| Vendor Name:                                                          |                           |
| 8 *Amount:                                                            | 1200.00                   |
| Functional Area:                                                      |                           |
| Amount Should Be:                                                     |                           |
| Balance:                                                              | 0.00                      |
| Suggested Prelim. Ending<br>Inventory/Variance Amount<br>(Info Only): | 0.00                      |
| Suggested % T&B (Info Only):                                          | 0.00                      |
|                                                                       | 9 🗸 Create 😣 Close        |

- 10. If you need to adjust multiple units or payroll types, continue adding a line for each adjustment (steps 5-9). Otherwise, continue to the next step.
- 11. Click **Explanation of Adjustment** at the bottom of the screen and enter the details for your adjustment (the who, what, where, why, when). The text you enter in the Explanation of Adjustment screen auto-saves. Click **Close** when finished.

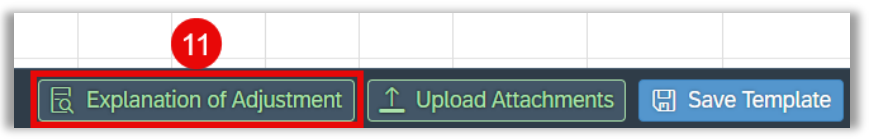

- 12. Click **Upload Attachments** at the bottom of the screen if you'd like to include any documentation to support your adjustment.
- 13. Click **Submit** at the bottom of the screen.

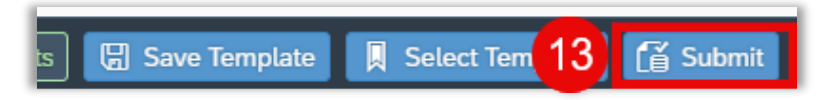

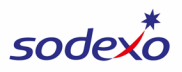

### Revenue Adjustment | WATCH VIDEO

The purpose of this adjustment is ensure that the revenue reported accurately reflects the actual sales earned in the current period. This type of adjustment will be reviewed and approved by FSS & Banking before it is posted.

- 1. In the Adj Type field, select RA-ME REVENUE ADJUST.
- 2. Enter today's date in the **Posting Date** field, OR, if you're submitting the adjustment for the prior period during close, enter the prior month's end date.
- 3. Select the **Cost Center**.

| 1 *Adj Type:   | RA V ME REVEN    | 2 *Posting Date: | 09/30/2024        | <b></b> | 3  | *Cost Center: | 94109001-KENT DENVE |
|----------------|------------------|------------------|-------------------|---------|----|---------------|---------------------|
| Document Type: | SX               | Period/Month/Fis | 01/September/2025 |         | Co | ompany Code:  | USA1                |
| Deferrer       |                  | Year:            |                   |         |    |               |                     |
| Reference:     | Max 16 Character | Close Day:       |                   |         |    |               |                     |

- 4. Optional: Enter information in the **Reference** field for future reference or to provide you and your designated Accountant quick insight into the adjustment.
- 5. Click + to add a line.

| *Cost Ce                  | nter: 6  | 2558001-LUTHERAN M |
|---------------------------|----------|--------------------|
| Company C                 | ode: l   | JSA1               |
| Total I                   | Balance: | 0.00 25 +          |
| Sugg<br>Prelim.<br>Ending | Sugges   | ted O Delete       |

- 6. Select the **G/L Account**.
- 7. Enter the Amount.
  - a. Enter a **negative (-)** number to increase revenue (this is the most common use of this adjustment).
  - b. Enter a **positive (+)** number to decrease revenue.
- 8. Click Create.

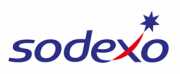

| *G/L Account:           |   |    |
|-------------------------|---|----|
| 70101000                |   | ٢¤ |
|                         |   |    |
| G/L Description:        |   |    |
| REV-FULL SERVICE        |   |    |
| Offset G/L:             |   |    |
| 41107000                |   |    |
| Offset G/L Description: | Ι |    |
| A/R-ACRD SALES & REV    |   |    |
| Vendor:                 |   |    |
|                         |   |    |
| Vendor Name:            |   |    |
|                         |   |    |
| *Amount:                |   |    |
| -28000.00               |   |    |
| Functional Area:        |   |    |
| Functional Area.        |   |    |
|                         |   |    |
| Amount Chould Dou       |   |    |

- 9. If you need to make multiple adjustments to revenue, continue adding a line for each adjustment (steps 5-8). Otherwise, continue to the next step.
- 10. Click **Explanation of Adjustment** at the bottom of the screen and enter the details for your adjustment (the who, what, where, why, when). The text you enter in the Explanation of Adjustment screen auto-saves. Click **Close** when finished.

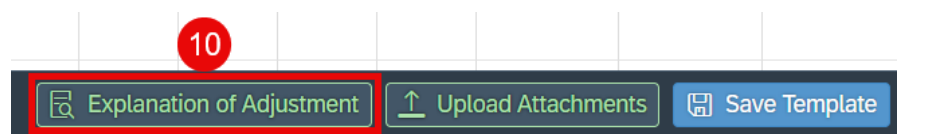

- 11. Click **Upload Attachments** at the bottom of the screen if you'd like to include any documentation to support your adjustment.
- 12. Click **Submit** at the bottom of the screen.

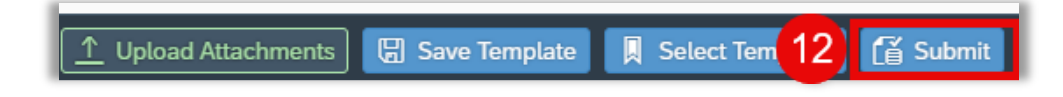

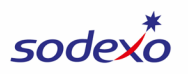

#### Sodexo-Owned Inventory (Expense Inventory Adjustment) | WATCH VIDEO

The purpose of this adjustment is to post an adjustment for Sodexo-Owned inventory. This type of adjustment will be reviewed and approved by FSS & Banking before it is posted. **This adjustment should only be posted during close**.

- 1. In the Adj Type field, select IS-ME SDX-OWNED INVENTORY.
- 2. In the **Posting Date** field, select the prior month end date.
- 3. Select the Cost Center you wish to adjust the inventory for (enter the first 4 digits).

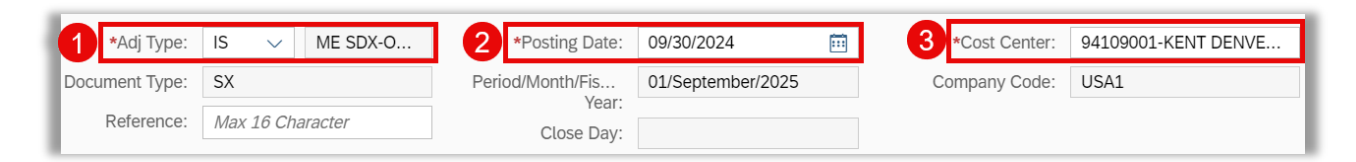

- 4. Optional: Enter information in the **Reference** field for future reference or to provide you and your designated Accountant quick insight into the adjustment. For this type of adjustment, an example reference might be "Inv Adjustment" or "Correct Inv."
- 5. Click + to add a line.

| *0                                                                                                    | *Cost Center: 94181001-JONES COUNTY JUNIOR COLLEGE |  |  |  |  |  |  |  |
|----------------------------------------------------------------------------------------------------|----------------------------------------------------|--|--|--|--|--|--|--|
| Com                                                                                                    | Company Code: USA1                                 |  |  |  |  |  |  |  |
|                                                                                                    |                                                    |  |  |  |  |  |  |  |
|                                                                                                    | Total Balance: 0.00                                |  |  |  |  |  |  |  |
| D) Suggested Prelim. Sugges<br>Ending % T&B<br>Inventory/Variance (Info<br>Amount (Info Only) Only) Offset G/L Delete |                                                    |  |  |  |  |  |  |  |

- 6. Select the **G/L Account**.
- 7. In the **Amount Ending Inv Should Be** field, enter the amount your ending inventory should be (enter a positive value).
- 8. Note the **Suggested Prelim. Ending Inventory Amount (Info Only)** field displays the current preliminary ending inventory, as a reference when completing your adjustment.
- 9. Click Create.

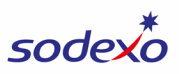

| *G/L Account:                                                       |     |
|---------------------------------------------------------------------|-----|
| 60110020                                                            | C   |
| G/L Description:                                                    |     |
| BEVERAGE                                                            |     |
| Offset G/L:                                                         |     |
| 37000001                                                            |     |
| Offset G/L Description:                                             |     |
| INVTRY-FOOD PERISH                                                  |     |
| Vendor:                                                             |     |
|                                                                     |     |
| Vendor Name:                                                        |     |
|                                                                     |     |
| Amount:                                                             |     |
| -75.00                                                              |     |
| Functional Area:                                                    |     |
|                                                                     |     |
| *Amount Should Be:                                                  |     |
| 75.00                                                               |     |
| Balance (As on 09/30/2024):                                         |     |
| 0.00                                                                |     |
| Suggested (Sodexo Owned) Prelim. Ending Inventory Amount (Info Only | y): |
| 72.00                                                               |     |
| Suggested % T&B (Info Only):                                        |     |

- 10. If you have multiple inventory adjustments to request, continue adding a line for each inventory adjustment (steps 5-8). Otherwise, continue to the next step.
- 11. Click **Explanation of Adjustment** at the bottom of the screen and enter the details for your adjustment (the who, what, where, why, when). The text you enter in the Explanation of Adjustment screen auto-saves. Click **Close** when finished.

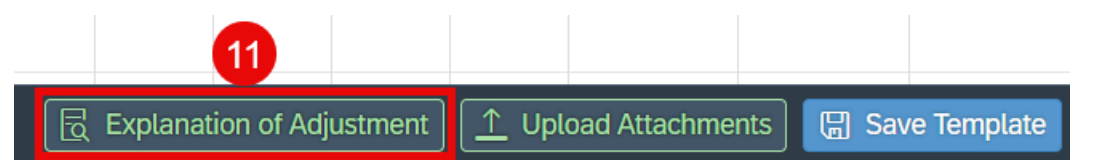

- 12. Click **Upload Attachments** if you'd like to include any documentation to support your adjustment.
- 13. Click Submit.

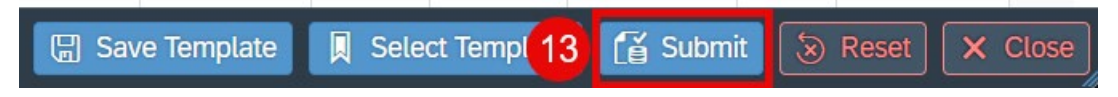

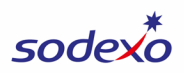

# Stat Adjustments | WATCH VIDEO

The purpose of this adjustment is to adjust client information posted to statistical accounts in non-Schools segments. Use this adjustment type to report sales deposited with the client required for presentation on client statement or for contractual calculations (for example, client sales needed to calculate a branded royalty payment). This type of adjustment will be reviewed and approved by FSS & Banking before it is posted.

It is recommended that you submit the adjustment via UFS throughout the month when possible, as this ensures accuracy of UFS reports and allows for UFS calculations (i.e., reimbursements tied to meals). Adjustments through SAP Fiori should be used only when correcting via UFS is not an option.

- 1. In the Adj Type field, select ST-ME OP STAT ADJUSTMENT.
- 2. In the **Posting Date** field, select the prior month's end date.
- 3. In the **Posting Date** field, select the date the adjustment will be posted.
- 4. Select the **Cost Center**.

| 1 *Adj Type:   | ST 🗸 ME OP STA   | 2 *Posting Date: | 09/30/2024        | 3 *Cost Center: | 94181001-JONES COUN |
|----------------|------------------|------------------|-------------------|-----------------|---------------------|
| Document Type: | AO               | Period/Month/Fis | 01/September/2025 | Company Code:   | USA1                |
| Reference:     | Max 16 Character | Close Day:       |                   |                 |                     |

- 5. Optional: Enter information in the **Reference** field for future reference or to provide you and your designated Accountant quick insight into the adjustment.
- 6. Click + to add a line.

| *Co    | ost Center:       | 7795600 | 09-UNC ROC      | KINGHAM FO | DOD       |
|--------|-------------------|---------|-----------------|------------|-----------|
| Comp   | any Code:         | USA1    |                 |            |           |
|        |                   |         |                 |            |           |
|        |                   |         |                 |            |           |
|        |                   | To      | otal Balance:   | 0.00       | <b>5±</b> |
| Period | Suggested Prelim. |         | Sugges<br>% T&R |            |           |

- 7. Select the **G/L Account**.
- 8. Enter the **Amount Should Be** to reflect the total amount the stat should be for the month.
- 9. Note the **Balance** field displays the preliminary balance for reference.

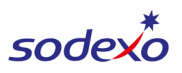

#### 10. Click Create.

|                                                       | Create Line Item    |
|-------------------------------------------------------|---------------------|
| Item No:                                              | 1                   |
| *Cost Center:                                         | 77956009            |
| Cost Center Description:                              | UNC ROCKINGHAM FOOD |
| Profit Center:                                        | 77956009            |
| Profit Center Description:                            | UNC ROCKINGHAM FOOD |
| G/L Type:                                             |                     |
| 6 *G/L Account:                                       | 99997015            |
| G/L Description:                                      | CUSTOMER COUNT      |
| Offset G/L:                                           |                     |
| Offset G/L Description:                               |                     |
| Vendor:                                               |                     |
| Vendor Name:                                          |                     |
| Amount:                                               | -16000.00           |
| Functional Area:                                      |                     |
| 7 *Amount Should Be:                                  | 8000.00             |
| 8 Balance (Period 11):                                | 24000.00            |
| Suggested Prelim. Ending<br>Inventory/Variance Amount | 0.00                |
| (Info Only):<br>Suggested % T&B (Info Only):          | 0.00                |
|                                                       |                     |
|                                                       | 9 🗸 Create 😣 Close  |

- 11. If you need to adjust multiple accounts, continue adding lines for adjustment (steps 5-9). Otherwise, continue to the next step.
- 12. Note: You cannot enter an Explanation of Adjustment for this type of adjustment. In order to provide supporting information for your adjustment, click Upload Attachments at the bottom of the screen and upload a document that contains the details for your adjustment (the who, what, where, why, when).
- 13. Click **Submit** at the bottom of the screen.

|                 |                 | -        |         |         |
|-----------------|-----------------|----------|---------|---------|
| 🖫 Save Template | Select Templ 13 | 📔 Submit | 😸 Reset | × Close |

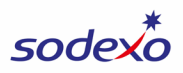

# Transfer Expense | WATCH VIDEO

The purpose of this adjustment is to transfer non-labor expenses from one unit to another or between accounts within a unit. If you submit this adjustment during close, it will be reviewed and approved by FSS & Banking before it is posted; if requested at any other time during the month, the adjustment will post immediately without review/approval.

Note: If you're transferring many expenses, you may use the mass upload option.

- 1. In the Adj Type field, select TE-TRANSFER EXPENSE.
- 2. In the **Posting Date** field, select today's date OR, if you're submitting the adjustment for the prior period during close, enter the prior month's end date.
- 3. Select the **Cost Center** you wish to transfer the expense to or from (you can choose either). The cost center you select in the header MUST be a cost center you have access to in Sodexo applications (such as BRIO).

| 1 *Adj Type:   | TE 🗸 TRANSFER    | 2 *Posting Date:    | 09/30/2024        | 3 | *Cost Center: | 94181001-JONES COUN |
|----------------|------------------|---------------------|-------------------|---|---------------|---------------------|
| Document Type: | SC               | Period/Month/Fis    | 01/September/2025 | C | Company Code: | USA1                |
| Reference:     | Max 16 Character | Year:<br>Close Day: |                   |   |               |                     |

4. Optional: Enter information in the **Reference** field for future reference or to provide you and your designated Accountant quick insight into the adjustment. For this type of adjustment, an example reference might be "Baked Goods Transfer" or "Correct Expense".

For this adjustment, you'll create at least two lines:

- Line #1 to document the amount of the expense you're transferring (charging) to a cost center (or account)
- Line #2 to document the amount of the expense you're transferring from (crediting) a cost center (or account).

The lines must balance to \$0, which you can confirm using the **Total Balance** field on the adjustment screen.

5. Click + to add Line #1.

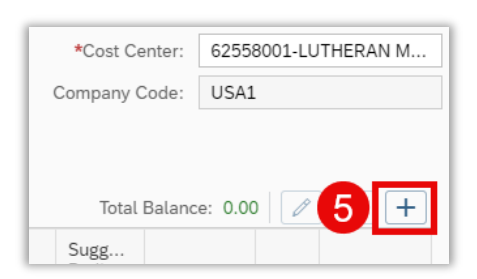

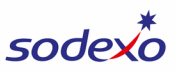

- 6. Note that the **Cost Center** defaults to the cost center you selected in Step 3. If necessary, change this to the cost center you're transferring (charging) to.
- 7. Select the **G/L Account**.
- 8. Enter the **Amount** as a **positive (+) number**.
- 9. Click Create.

|                                           | Create Line Item          |
|-------------------------------------------|---------------------------|
| Item No:                                  | 1                         |
| 6 *Cost Center:                           | 62558001                  |
| Cost Center Description:                  | LUTHERAN MEDICAL CTR FOOD |
| Profit Center:                            | 62558001                  |
| Profit Center Description:                | LUTHERAN MEDICAL CTR FOOD |
| G/L Type:                                 |                           |
| 7 *G/L Account:                           | 60110020                  |
| G/L Description:                          | BEVERAGE                  |
| Offset G/L:                               |                           |
| Offset G/L Description:                   |                           |
| Vendor:                                   |                           |
| Vendor Name:                              |                           |
| 8 *Amount:                                | 84.00                     |
| Functional Area:                          |                           |
| Amount Should Be:                         |                           |
| Balance:                                  | 0.00                      |
| Suggested Prelim. Ending                  | 0.00                      |
| Inventory/Variance Amount<br>(Info Only): |                           |
| Suggested % T&B (Info Only):              | 0.00                      |
|                                           |                           |
|                                           | 9 Create S Close          |

10. Click + to add Line #2.

| *Cost Center:              | 62558001-LUTHERAN M |  |  |  |  |
|----------------------------|---------------------|--|--|--|--|
| Company Code:              | USA1                |  |  |  |  |
|                            |                     |  |  |  |  |
|                            |                     |  |  |  |  |
| Total Balance: 0.00 🖉 10 🕂 |                     |  |  |  |  |
| Sugg<br>Prelim.            |                     |  |  |  |  |

11. Select the **Cost Center** you're transferring the expense from (crediting).

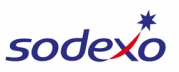

- 12. Select the G/L Account (same as Line #1).
- 13. Enter the **Amount** as a **negative (-) number**.
- 14. Click Create.

| Create Line Item                          |                             |  |  |  |  |  |
|-------------------------------------------|-----------------------------|--|--|--|--|--|
| Item No:                                  | 2                           |  |  |  |  |  |
| 11 *Cost Center:                          | 56701001                    |  |  |  |  |  |
| Cost Center Description:                  | TAMPA GENERAL HOSPITAL FOOD |  |  |  |  |  |
| Profit Center:                            | 56701001                    |  |  |  |  |  |
| Profit Center Description:                | TAMPA GENERAL HOSPITAL FOOD |  |  |  |  |  |
| G/L Type:                                 |                             |  |  |  |  |  |
| 12 *G/L Account:                          | 60110020                    |  |  |  |  |  |
| G/L Description:                          | BEVERAGE                    |  |  |  |  |  |
| Offset G/L:                               |                             |  |  |  |  |  |
| Offset G/L Description:                   |                             |  |  |  |  |  |
| Vendor:                                   |                             |  |  |  |  |  |
| Vendor Name:                              |                             |  |  |  |  |  |
| 13 *Amount:                               | -84.00                      |  |  |  |  |  |
| Functional Area:                          |                             |  |  |  |  |  |
| Amount Should Be:                         |                             |  |  |  |  |  |
| Balance:                                  | 0.00                        |  |  |  |  |  |
| Suggested Prelim. Ending                  | 0.00                        |  |  |  |  |  |
| Inventory/Variance Amount<br>(Info Only): |                             |  |  |  |  |  |
| Suggested % T&B (Info Only):              | 0.00                        |  |  |  |  |  |
|                                           |                             |  |  |  |  |  |
|                                           |                             |  |  |  |  |  |

- 15. Tip: Rather than adding Line #2 from scratch, you can copy Line #1, change the cost center to the one you're transferring the expense from (crediting), and change the amount to a negative number.
  - a. Click the **blank box** to the left of the line to select it.
  - b. Click the **Copy** button.

|   | Line Item | 1    |             |               |             |            |     |        |                    |                     |     | Total B                                                        | alance: 84.00                     | b        |      |
|---|-----------|------|-------------|---------------|-------------|------------|-----|--------|--------------------|---------------------|-----|----------------------------------------------------------------|-----------------------------------|----------|------|
|   | lten      | n No | Cost<br>Cen | Profit<br>Cen | G/L<br>Type | G/L<br>Acc | Ven | Amount | Functional<br>Area | Amount<br>Should Be | Bal | Sugg<br>Prelim.<br>Ending<br>Inven<br>Amount<br>(Info<br>Only) | Suggested<br>% T&B<br>(Info Only) | 0<br>G/L | Dele |
| a |           | L    | 6           | 6             |             | 6 [        |     | 84.00  |                    |                     | 0   | 0.00                                                           | 0.00                              |          | Ŵ    |

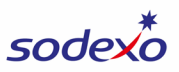

c. **Change the cost center** in Line #2 to the cost center you're transferring the expense from (crediting).

| Line | e Item  |             |               |             |            |     |        |               |
|------|---------|-------------|---------------|-------------|------------|-----|--------|---------------|
|      | Item No | Cost<br>Cen | Profit<br>Cen | G/L<br>Type | G/L<br>Acc | Ven | Amount | Funct<br>Area |
|      | 1       | 6           | 6             |             | 6 [        |     | 84.00  |               |
|      | 2 C     | 5           | 5             |             | 6 [        | d   | -84.00 |               |

d. Change the amount in Line #2 to a negative (-) number.

- 16. Note that if you're transferring expenses to/from multiple cost centers to a single cost center, you may have more than 2 lines for the adjustment.
- 17. If you need to transfer multiple expenses, continue adding lines for the expenses (steps 5-16). Otherwise, continue to the next step.
- 18. Click **Explanation of Adjustment** at the bottom of the screen and enter the details for your adjustment (the who, what, where, why, when). The text you enter in the Explanation of Adjustment screen auto-saves. Click **Close** when finished.

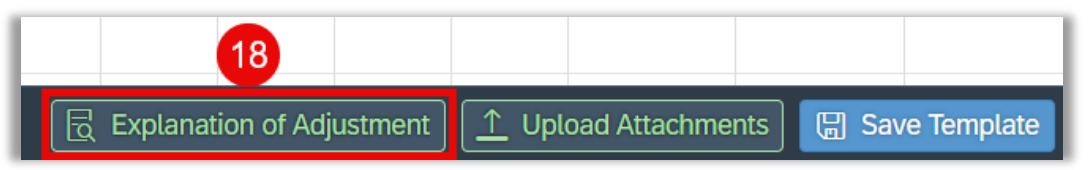

- 19. Click **Upload Attachments** at the bottom of the screen if you'd like to include any documentation to support your adjustment.
- 20. Click **Submit** at the bottom of the screen.

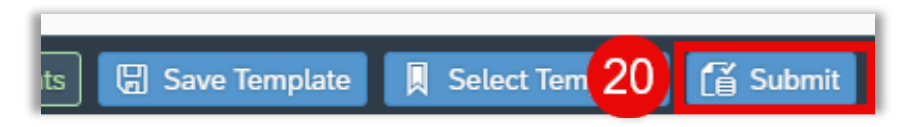

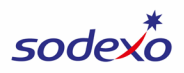

# Transfer Revenue | WATCH VIDEO

The purpose of this adjustment is to transfer revenue from one unit to another or between accounts within the same unit. If you submit this adjustment during close, it will be reviewed and approved by FSS & Banking before it is posted; if requested at any other time during the month, the adjustment will post immediately without review/approval.

- 1. In the Adj Type field, select TR-TRANSFER REVENUE.
- 2. In the **Posting Date** field, select today's date OR, if you're submitting the adjustment for the prior period during close, enter the prior month's end date.
- 3. Select the **Cost Center** you wish to transfer the revenue to or from (you can choose either). The cost center you select in the header MUST be a cost center you have access to in Sodexo applications (such as BRIO).

| 1 *Adj Type:   | TR V TRANSFER    | 2 *Posting Date:    | 09/30/2024        | Ē | 3 | *Cost Center: | 94181001-JONES COUN |
|----------------|------------------|---------------------|-------------------|---|---|---------------|---------------------|
| Document Type: | SC               | Period/Month/Fis    | 01/September/2025 |   | С | company Code: | USA1                |
| Reference:     | Max 16 Character | Year:<br>Close Day: |                   |   |   |               |                     |

4. Optional: Enter information in the **Reference** field for future reference or to provide you and your designated Accountant quick insight into the adjustment. For this type of adjustment, an example reference might be "Catering Rev" or "Correct Rev".

For this adjustment, you'll create at least two lines:

- Line #1 to document the amount of revenue you're transferring to a cost center (or account).
- Line #2 to document the amount of revenue you're transferring from a cost center (or account).
- 5. Click + to add Line #1.

| *Cost Ce        | enter:        | 62558001-LUTHERAN M |   |        |  |  |  |  |  |
|-----------------|---------------|---------------------|---|--------|--|--|--|--|--|
| Company C       | Company Code: |                     |   | USA1   |  |  |  |  |  |
|                 |               |                     |   |        |  |  |  |  |  |
|                 |               |                     |   |        |  |  |  |  |  |
| Total           | Balanc        | e: 0.00             | ) | 5 +    |  |  |  |  |  |
| Sugg<br>Prelim. | Sudd          | ested               |   |        |  |  |  |  |  |
| Inven           | % T &         | VR                  | 0 | Delete |  |  |  |  |  |

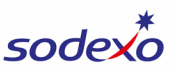

- 6. Note that the **Cost Center** defaults to the cost center you selected in Step 3. If necessary, change this to the cost center you're transferring to.
- 7. Select the **G/L Account** you're transferring the revenue to.
- 8. Enter the **Amount** as a **negative (-) number**.
- 9. Click Create.

|                                                                       | Create Line Item          |
|-----------------------------------------------------------------------|---------------------------|
| Item No:                                                              | 1                         |
| 6 *Cost Center:                                                       | 62558001                  |
| Cost Center Description:                                              | LUTHERAN MEDICAL CTR FOOD |
| Profit Center:                                                        | 62558001                  |
| Profit Center Description:                                            | LUTHERAN MEDICAL CTR FOOD |
| G/L Type:                                                             |                           |
| 7 *G/L Account:                                                       | 70891000                  |
| G/L Description:                                                      | REV-REIMB COSTS           |
| Offset G/L:                                                           |                           |
| Offset G/L Description:                                               |                           |
| Vendor:                                                               |                           |
| Vendor Name:                                                          |                           |
| 8 *Amount:                                                            | -4500.00                  |
| Functional Area:                                                      |                           |
| Amount Should Be:                                                     |                           |
| Balance:                                                              | 0.00                      |
| Suggested Prelim. Ending<br>Inventory/Variance Amount<br>(Info Only): | 0.00                      |
| Suggested % T&B (Info Only):                                          | 0.00                      |
|                                                                       | 9 🗸 Create 😣 Close        |

10. Click + to add Line #2.

| *Cost Cen                          | ter: 62558           | 3001-LUTH | ERAN M |
|------------------------------------|----------------------|-----------|--------|
| Company Co                         | de: USA1             |           |        |
| Total Ba                           | alance: 0.00         | 1         | 0 +    |
| Sugg<br>Prelim.<br>Ending<br>Inven | Suggested<br>% T & R | 0         | Delete |

11. Select the **Cost Center** you're transferring the revenue from.

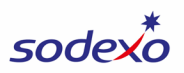

- 12. Select the **G/L Account** (same as Line #1 if you're transferring the revenue between cost centers for the same account. If you're transferring revenue between accounts within the same cost center, select the account you're transferring the revenue from).
- 13. Enter the **Amount** as a **positive (+) number**.
- 14. Click Create.

|                                           | Create Line Item            |
|-------------------------------------------|-----------------------------|
| Item No:                                  | 1                           |
| 11 *Cost Center:                          | 56701001                    |
| Cost Center Description:                  | TAMPA GENERAL HOSPITAL FOOD |
| Profit Center:                            | 56701001                    |
| Profit Center Description:                | TAMPA GENERAL HOSPITAL FOOD |
| G/L Type:                                 |                             |
| 12 *G/L Account:                          | 70891000                    |
| G/L Description:                          | REV-REIMB COSTS             |
| Offset G/L:                               |                             |
| Offset G/L Description:                   |                             |
| Vendor:                                   |                             |
| Vendor Name:                              |                             |
| 13 *Amount:                               | 4500.00                     |
| Functional Area:                          |                             |
| Amount Should Be:                         |                             |
| Balance:                                  | 0.00                        |
| Suggested Prelim. Ending                  | 0.00                        |
| Inventory/Variance Amount<br>(Info Only): |                             |
| Suggested % T&B (Info Only):              | 0.00                        |
|                                           |                             |
|                                           | 14 ✓ Create S Close         |

- 15. Tip: Rather than adding Line #2 from scratch, you can copy Line #1, change the cost center to the one you're transferring the revenue from, and change the amount to a positive number.
  - a. Click the **blank box** to the left of the line to select it.
  - b. Click the **Copy** button.

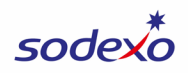

| Line | e Item  |             |               |             |            |     |        |                    |                     |     | Total Bala                                                     | nce: -4500.00                     | b        | 1    |
|------|---------|-------------|---------------|-------------|------------|-----|--------|--------------------|---------------------|-----|----------------------------------------------------------------|-----------------------------------|----------|------|
|      | Item No | Cost<br>Cen | Profit<br>Cen | G/L<br>Type | G/L<br>Acc | Ven | Amount | Functional<br>Area | Amount<br>Should Be | Bal | Sugg<br>Prelim.<br>Ending<br>Inven<br>Amount<br>(Info<br>Only) | Suggested<br>% T&B<br>(Info Only) | 0<br>G/L | Dele |
| a    | 1       | 6           | 6             |             | 7 [        |     | -4500  |                    |                     | 0   | 0.00                                                           | 0.00                              |          | Ŵ    |

- c. **Change the cost center** in Line #2 to the cost center you're transferring the revenue from.
- d. Change the amount in Line #2 to a positive (+) number.

| Lir | ne Item |             |               |             |            |     |        |                    |                     |     | Total                                                          | Balance: 0.00                     |
|-----|---------|-------------|---------------|-------------|------------|-----|--------|--------------------|---------------------|-----|----------------------------------------------------------------|-----------------------------------|
|     | Item No | Cost<br>Cen | Profit<br>Cen | G/L<br>Type | G/L<br>Acc | Ven | Amount | Functional<br>Area | Amount<br>Should Be | Bal | Sugg<br>Prelim.<br>Ending<br>Inven<br>Amount<br>(Info<br>Only) | Suggested<br>% T&B<br>(Info Only) |
|     | 1       | 6           | 6             |             | 7 [        | (   | -4500  |                    |                     | 0   | 0.00                                                           | 0.00                              |
|     | 2 C     | 5           | 5             |             | 7 [        | d   | 4500   |                    |                     | 0   | 0.00                                                           | 0.00                              |

- 16. Note that if you're transferring revenue to/from multiple cost centers to a single cost center, you may have more than 2 lines for the adjustment.
- 17. If you need to transfer multiple revenue, continue adding lines for the revenue (steps 5-16). Otherwise, continue to the next step.
- 18. Click **Explanation of Adjustment** at the bottom of the screen and enter the details for your adjustment (the who, what, where, why, when). The text you enter in the Explanation of Adjustment screen auto-saves. Click **Close** when finished.

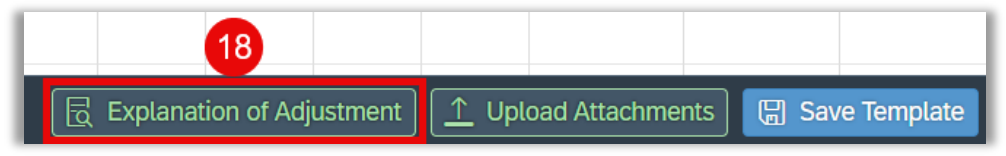

- 19. Click **Upload Attachments** at the bottom of the screen if you'd like to include any documentation to support your adjustment.
- 20. Click **Submit** at the bottom of the screen.

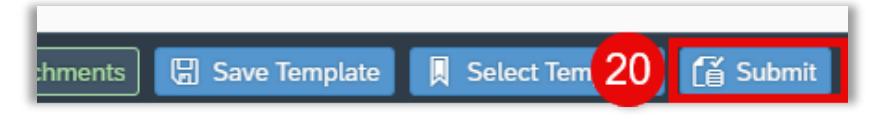

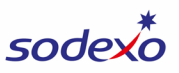

#### Creating a Template | WATCH VIDEO

You can create templates to save time creating similar adjustments or transfers in the future.

1. To save an adjustment as a template, create the adjustment as you normally would. **Before you click Submit**, click **Save Template** at the bottom of the screen.

|   | ADMIN | 61620  | 160.80                                   | 0.00         | 0.00            |
|---|-------|--------|------------------------------------------|--------------|-----------------|
| T | ADMIN | 61620  | -160                                     | 0.00         | 0.00            |
|   | ADMIN | 645011 | 285.60                                   | 0.00         | 0.00            |
| Т | ADMIN | 645011 | -285                                     | 0.00         | 0.00            |
|   | ADMIN | 64505  | 237.60                                   | 0.00         | 0.00            |
| T | ADMIN | 64505  | -237                                     | 0.00         | 0.00            |
|   |       |        |                                          |              |                 |
|   |       |        |                                          |              |                 |
|   |       |        |                                          |              | ð.              |
|   |       |        |                                          |              |                 |
|   |       |        |                                          |              |                 |
|   |       |        |                                          |              |                 |
|   |       | E      | Explanation of JE $\int \frac{1}{2} $ Up | load Attachn | 🖫 Save Template |

- 2. Enter a **Template Name** that describes your adjustment and will help you identify when to use the template in the future.
- 3. Click Save.

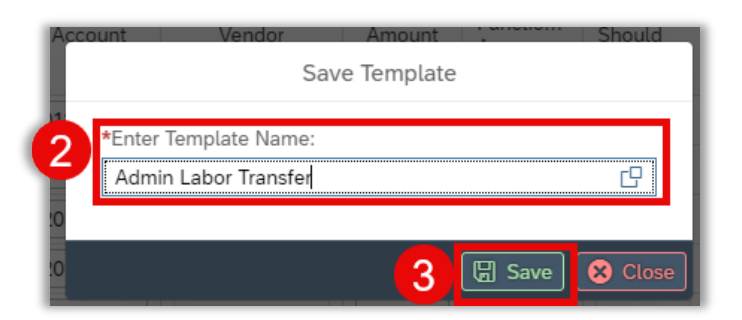

4. To modify a template, create a new version of the template and save it using the same name as the previous version. This will override the previous template you saved. Note: You are not currently able to delete a template.

![](_page_45_Picture_0.jpeg)

# Using a Template | WATCH VIDEO

When creating a new adjustment, you can select a previously-saved template to save time. For example, if you submit an admin wage transfer on a routine basis, creating a template will save you time recreating the adjustment from scratch each time.

1. To use a template, start your adjustment as you normally would by clicking **Create New Adj**.

| 10)   Approved (0), Pending (6), Rejected (0) |        |        |         |         |                 |             |           |              |                      |               | >          |
|-----------------------------------------------|--------|--------|---------|---------|-----------------|-------------|-----------|--------------|----------------------|---------------|------------|
| t Nu                                          | Period | Fiscal | Posting | Entered | Adj Type        | Cost Center | Document  | Status       | Approve/Rej          | Profit Center | Compa      |
| 0518                                          | 02     | 2025   | 10/16/2 | 10/17/2 | NR-NON-REIMBU   | 94181001    | SG        | PENDING      |                      | 94181001      | USA1       |
| 2603                                          | 01     | 2025   | 09/30/2 | 10/07/2 | IS-ME SDX-OWNE  | 68525003    | SX        | PENDING      |                      | 68525003      | USA1       |
|                                               | 01     | 2025   | 09/30/2 | 10/03/2 | ST-ME OP STAT A | 56701001    | AO        | PENDING      |                      | 56701001      | USA1       |
|                                               | 01     | 2025   | 09/30/2 | 10/03/2 | IC-ME CLNT-OWN  | 62558001    | A4        | PENDING      |                      | 62558001      | USA1       |
|                                               | 01     | 2025   | 09/26/2 | 09/26/2 | ST-ME OP STAT A | 56701001    | A0        | PENDING      |                      | 56701001      | USA1       |
|                                               |        |        |         |         |                 |             | C+ Attack | n Help Docum | nent <u>↑</u> Mass A | Adj Upl 🚺 📝   | Create New |

- 2. Enter the required header information for your adjustment (**Adj Type**, **Posting Date**, and **Cost Center**).
- 3. Click **Select Template** to load the template.

|      |               |             |               |             |            | Cı             | reate New         | Financial Adju     | stment              |        |                                                                |                        |                       |            |              |
|------|---------------|-------------|---------------|-------------|------------|----------------|-------------------|--------------------|---------------------|--------|----------------------------------------------------------------|------------------------|-----------------------|------------|--------------|
| lead | er            |             |               |             |            |                |                   |                    |                     |        |                                                                |                        |                       | i          | (?) Help     |
|      |               |             |               |             |            |                |                   |                    |                     |        |                                                                |                        |                       |            |              |
| 2    | *Adj Type:    | LT          | ~ L           | ABOR TR     |            | *Pos           | sting Date:       | 09/30/2024         |                     |        | *Cost Ce                                                       | enter:                 | 94181                 | .001-JO    | NES COUN     |
| Do   | ocument Type: | SC          |               |             |            | Period/Mc      | onth/Fis<br>Year: | 01/September       | /2025               |        | Company C                                                      | Code:                  | USA1                  |            |              |
|      | Reference:    | Max         | 16 Chara      | cter        |            | C              | Close Day:        |                    |                     |        |                                                                |                        |                       |            |              |
| Line | e Item        |             |               |             |            |                |                   |                    |                     | -      | Fotal Bal                                                      | ance                   | 0.00                  |            | 1+           |
|      | ltem No       | Cost<br>Cen | Profit<br>Cen | G/L<br>Type | G/L<br>Acc | Ven            | Amount            | Functional<br>Area | Amount<br>Should Be | Bala   | Sugg<br>Prelim.<br>Ending<br>Inven<br>Amount<br>(Info<br>Only) | Sugg<br>% T 8<br>(Info | ested<br>& B<br>Only) | Off<br>G/L | Delete       |
|      |               | E           | Explana       | tion of Ad  | justment   | ) <u>↑</u> Upl | oad Attachm       | nents 🔲 Sav        | re Temp             | 🔲 Sele | ct Template                                                    | •                      | Submi                 | t 📎        | Reset X Clos |

4. Click the **Template Name look up**.

![](_page_46_Picture_0.jpeg)

| Select Template  |
|------------------|
| *Template Name:  |
| 4                |
| *User Name:      |
| ALONCTO          |
| Entry Date:      |
| MM/dd/yyyy       |
| ✓ Select 😣 Close |

5. Click the **template** you'd like to use.

![](_page_46_Picture_3.jpeg)

6. Click Select.

![](_page_47_Picture_0.jpeg)

| Select Template      |
|----------------------|
| *Template Name:      |
| Admin Labor Transfer |
| *User Name:          |
| ALONCTO              |
| Entry Date:          |
| MM/dd/yyyy           |
| 6 🗸 Select 😣 Close   |

7. Your template will load into the adjustment screen. You can then edit the templated information to reflect the current adjustment you'd like to make, including changing the cost center(s), account(s), amount(s), etc.

To edit the adjustment as needed:

a. Select a line by clicking the **blank box** to the left of the line.

| ine l | ltem    |             |               |             |            |     |         |                    |                     |      | Total Ba                                                       | lance: 0.                            | b 🖉          |
|-------|---------|-------------|---------------|-------------|------------|-----|---------|--------------------|---------------------|------|----------------------------------------------------------------|--------------------------------------|--------------|
|       | Item No | Cost<br>Cen | Profit<br>Cen | G/L<br>Type | G/L<br>Acc | Ven | Amount  | Functional<br>Area | Amount<br>Should Be | Bala | Sugg<br>Prelim.<br>Ending<br>Inven<br>Amount<br>(Info<br>Only) | Suggest<br>% T & B<br>(Info<br>Only) | Offse<br>G/L |
|       | 1       | 9           | 9             | A [         | 6 [        |     | 2397    |                    | 0.00                | 0    | 0.00                                                           | 0.00                                 |              |
|       | 2       | 9           | 9             | A [         | 6 [        |     | -2397   |                    | 0.00                | 0    | 0.00                                                           | 0.00                                 |              |
|       | 3       | 9           | 9             | A [         | 6 [        |     | 161.80  |                    | 0.00                | 0    | 0.00                                                           | 0.00                                 |              |
|       | 4       | 9           | 9             | A [         | 6 [        |     | -161.80 |                    | 0.00                | 0    | 0.00                                                           | 0.00                                 |              |
|       | 5       | 9           | 9             | A [         | 6 [        |     | 285.60  |                    | 0.00                | 0    | 0.00                                                           | 0.00                                 |              |
|       | 6       | 9           | 9             | A [         | 6 [        |     | -285.60 |                    | 0.00                | 0    | 0.00                                                           | 0.00                                 |              |
|       | 7       | 9           | 9             | Α Γ         | 6 r        |     | 211.20  |                    | 0.00                | 0    | 0.00                                                           | 0.00                                 |              |

b. Click the **edit** button.

c. You can also edit the adjustment by clicking and typing directly in any of the editable fields on the adjustment screen.

![](_page_48_Picture_0.jpeg)

|     |           |             |               |             |            | С   | reate New I         | inancial Adj       | ustment             |      |                                                                |                                    |             |
|-----|-----------|-------------|---------------|-------------|------------|-----|---------------------|--------------------|---------------------|------|----------------------------------------------------------------|------------------------------------|-------------|
| ine | Reference | e: Max      | 16 Charad     | cter        |            |     | Year:<br>Close Day: |                    |                     |      | Total Ba                                                       | lance: 0.0                         | 00          |
|     | Item No   | Cost<br>Cen | Profit<br>Cen | G/L<br>Type | G/L<br>Acc | Ven | Amount              | Functional<br>Area | Amount<br>Should Be | Bala | Sugg<br>Prelim.<br>Ending<br>Inven<br>Amount<br>(Info<br>Only) | Suggest<br>% T&B<br>(Info<br>Only) | Offs<br>G/L |
|     | 1         | 9           | 9             | Α [         | 6 [        |     | 2397                |                    | 0.00                | 0    | 0.00                                                           | 0.00                               |             |
|     | 2         | 9           | 9             | A [         | 6 [        |     | -2397               |                    | 0.00                | 0    | 0.00                                                           | 0.00                               |             |
|     | 3         | 9           | 9             | A [         | 6 [        |     | 161.80              |                    | 0.00                | 0    | 0.00                                                           | 0.00                               |             |
|     | 4         | 9           | 9             | A [         | 6 [        |     | -161.80             |                    | 0.00                | 0    | 0.00                                                           | 0.00                               |             |
|     | 5         | 9           | 9             | A [         | 6 [        |     | 285.60              |                    | 0.00                | 0    | 0.00                                                           | 0.00                               |             |
|     | 6         | 9           | 9             | A [         | 6 r        |     | -285.60             |                    | 0.00                | 0    | 0.00                                                           | 0.00                               |             |

- d. After editing the information, you can proceed with your normal steps to complete an adjustment (providing an explanation of the adjustment, uploading attachments if needed, and submitting your adjustment).
- 8. To modify a template, create a new version of the template and save it using the same name as the previous version. This will override the previous template you saved. Note: You are not currently able to delete a template.

![](_page_49_Picture_0.jpeg)

### Completing a Mass Upload of Adjustments | WATCH VIDEO

1. Log in to SAP Fiori (<u>https://noramsap.mysodexo.com</u>) and open the Financial Adjustments module.

|   | $-\lambda$                                      |
|---|-------------------------------------------------|
|   | 1                                               |
|   | Financial<br>Adjustments<br>Adjustments and Tra |
| 0 | 29                                              |
|   | 0                                               |

2. Click Mass Adj Upload in the bottom right corner of the screen.

![](_page_49_Picture_5.jpeg)

- 3. Click **Download Template** to download the Excel file you'll use for the upload.
  - a. NOTE: The Mass Adj Upload option has a limit of 999 rows. If your file contains more than 999 rows, please prepare an additional file for any rows after 999 (the system will not accept files with more than 999 rows).

| Mass Financial Adjustment Upload |             |                                    |             |  |  |  |  |  |
|----------------------------------|-------------|------------------------------------|-------------|--|--|--|--|--|
| ↓ Download Temp                  | late        | *Cost Center: Enter First 4 Digits |             |  |  |  |  |  |
| Line Items                       |             |                                    |             |  |  |  |  |  |
| Item No                          | Cost Center | G/L Type                           | G/L Account |  |  |  |  |  |

- 4. In the template file, enter the information for the adjustment. A few important notes:
  - a. Columns:
    - i. **Posting Date:** Enter the date in MM/DD/YYYY format.

![](_page_50_Picture_0.jpeg)

- 1. The template may reformat the date automatically, which is okay.
- ii. Reference: Optional field to describe the journal adjustment.
- iii. Cost Center: Enter the cost center where the adjustment will post.
- iv. **G/L Type:** Optional field to enter a G/L type (if the adjustment you're submitting requires it). Adjustments that require a G/L Type are:
  - 1. Expense to Contract Accrual
  - 2. Government Month End
  - 3. Labor Transfer
  - 4. Payroll Accrual Adjustment
- v. **G/L Account:** Enter the account where the adjustment will be posting.
- vi. Amount: Enter the value for the line item.
- vii. **Vendor:** Optional field that the vendor number can be entered to provide additional info.
- b. The system has a check in place to ensure the accounts you select are appropriate for the type of adjustment. For example, you won't be able to use a revenue account when creating a labor transfer. If you have an incorrect account in your file, you will get an error.
- c. When writing an inventory adjustment or an accrual, enter the expense account that is impacted (you will not need to enter an offsetting balance sheet account, the system will automatically add the offsetting balance sheet account after you submit the file). Below is an example of an accrual request:

|   | A                         | В           | С             | D          | E            | F        | G        |
|---|---------------------------|-------------|---------------|------------|--------------|----------|----------|
| 1 | Posting Date (MM/DD/YYYY) | Reference 👻 | Cost Center 🔄 | G/L Type 🖃 | GL Account 👻 | Amount 🖃 | Vendor 🚽 |
| 2 | 4/30/2024                 |             | 10003003      |            | 60110010     | 100.00   |          |
| 3 | 4/30/2024                 |             | 10003003      |            | 60110020     | 300.00   |          |
| 4 |                           |             |               |            |              |          |          |
| 5 |                           |             |               |            |              |          |          |

d. When preparing a transfer, the total of your adjustment amounts must equal zero, otherwise you will receive an error. Below is an example of the labor transfer.

![](_page_51_Picture_0.jpeg)

|   | A                           | D           | U             | U          | C            | F        |
|---|-----------------------------|-------------|---------------|------------|--------------|----------|
| 1 | Posting Date (MM/DD/YYYY) - | Reference 👻 | Cost Center 🔄 | G/L Type 🔄 | GL Account 👻 | Amount 🖃 |
| 2 | 4/30/2024                   | Labor Trans | 15816001      |            | 64101120     | -1000.00 |
| 3 | 4/30/2024                   | Labor Trans | 15816001      |            | 64501130     | -200.00  |
| 4 | 4/30/2024                   | Labor Trans | 15816001      |            | 61620045     | -150.00  |
| 5 | 4/30/2024                   | Labor Trans | 10249017      |            | 64101120     | 1000.00  |
| 6 | 4/30/2024                   | Labor Trans | 10249017      |            | 64501130     | 200.00   |
| 7 | 4/30/2024                   | Labor Trans | 10249017      |            | 61620045     | 150.00   |
| 8 |                             |             |               |            |              |          |
| 9 |                             |             |               |            |              |          |

- 5. In the Mass Financial Adjustment Upload screen:
  - a. Enter the Cost Center for the adjustments.
  - b. Select the Adj Type.
- 6. Click Browse and select your upload file.

|                             |             | Mass            | Financial Adjustment U | Jpload<br>5 |        |                     |         |
|-----------------------------|-------------|-----------------|------------------------|-------------|--------|---------------------|---------|
| $\downarrow$ Download Templ | ate         | *Cost Center: E | inter First 4 Digits   | *Adj Type:  |        |                     | ~       |
| ine Items                   |             |                 |                        |             |        | 6                   | Browse  |
| Item No                     | Cost Center | G/L Type        | G/L Account            | Vendor      | Amount | Amount<br>Should Be | Balance |

7. Click **Explanation of Adjustment** at the bottom of the screen and enter the details for your adjustments (the who, what, where, why, when). The text you enter in the Explanation of Adjustment screen auto-saves. Click **Close** when finished.

![](_page_51_Figure_8.jpeg)

- 8. Click **Upload Attachments** at the bottom of the screen if you'd like to include any documentation to support your adjustments.
- 9. Click **Submit** at the bottom of the screen.

![](_page_51_Picture_11.jpeg)

![](_page_52_Picture_0.jpeg)

![](_page_53_Picture_0.jpeg)

### Manually Adding SAP Fiori Activity to your WOR via WAEs

The adjustments you submit in SAP Fiori will immediately reflect on the CCOR (Cost Center Operating Report), which you can access within SAP Fiori. However, the adjustments you submit in SAP Fiori will not be reflected in your WOR (Weekly Operating Report) in UFS.

Note: Statistical/OSI adjustments will not be reflected in the CCOR, they will be reflected in the next day's reports.

If you would like the SAP Fiori adjustments reflected on your WOR, you can manually create a one-time weekly account entry (WAE) in UFS.

Before creating a one-time WAE (weekly account entry), you must add your accounts, petty cash vendors (if applicable), units, subsections (where appropriate), and schools (where appropriate).

- 1. In UFS, go to **Weekly Entries** > **WAE One-time**.
- 2. Click Add.
- 3. For each WAE one-time entry, enter or select the following items, as applicable (you can make up to 20 entries with this screen):
  - a. Post To Click 💌 and select an option.
  - b. Unit Number or School No. (depending on your division) Enter the number or click and select from the lookup list.
  - c. **Subsection No. or Unit No.** (depending on your division) Enter the number or click and select from the lookup list.
  - d. WOR Account Enter the number or click and select from the lookup list.
  - e. WAE Description Enter an appropriate description for the entry.
  - f. Weekly Amount Enter the correct amount for the entry.
- 4. When you are finished, click **Save**.
- 5. Click **Cancel** to return to the **WAE One-time** browse screen.
- 6. If you have more WAE one-time entries to add, repeat steps 2-5.

See the instructions in UFS for additional information on editing or removing WAEs.

![](_page_54_Picture_0.jpeg)

#### **Contract Accrual GL Accounts:**

To select an offset account, use one of the below GL Accounts as the **G/L Type** when using the Mass Upload Template:

- 40112110 ACCRUED CLIENT FUNDS
- 40112120 ACCRUED CLIENT FUNCTIONS
- 40810100 ACCRUED SMALL EQUIPMENT REPLACEMENT
- 40810200 ACCRUED REPAIR & MAINTENANCE
- 40813550 ACCRUED WASTE DISPOSAL
- 40814000 ACCRUED RENT
- 40814100 ACCRUED UTILITIES
- 40815002 ACCRUED MISCELLANEOUS EXPENSE-CAMPUS SERVICES
- 40817000 ACCRUED MISCELLANEOUS OPERATING EXPENSES
- 40817001 ACCRUED DONATIONS & CONTRIBUTIONS
- 40817010 ACCRUED PROMOTIONS
- 40817030 ACCRUED RENOVATION FUND
- 40817060 ACCRUED PRESIDENTIAL CATERING FUND
- 40817070 ACCRUED VALIDINE EXPENSE-FSD
- 48601100 PREPAID CLIENT RENT & UTILITIES